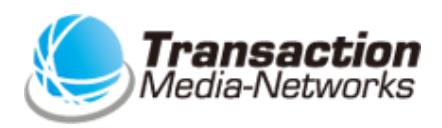

# マルチ決済端末 TMN決済アプリ操作説明書

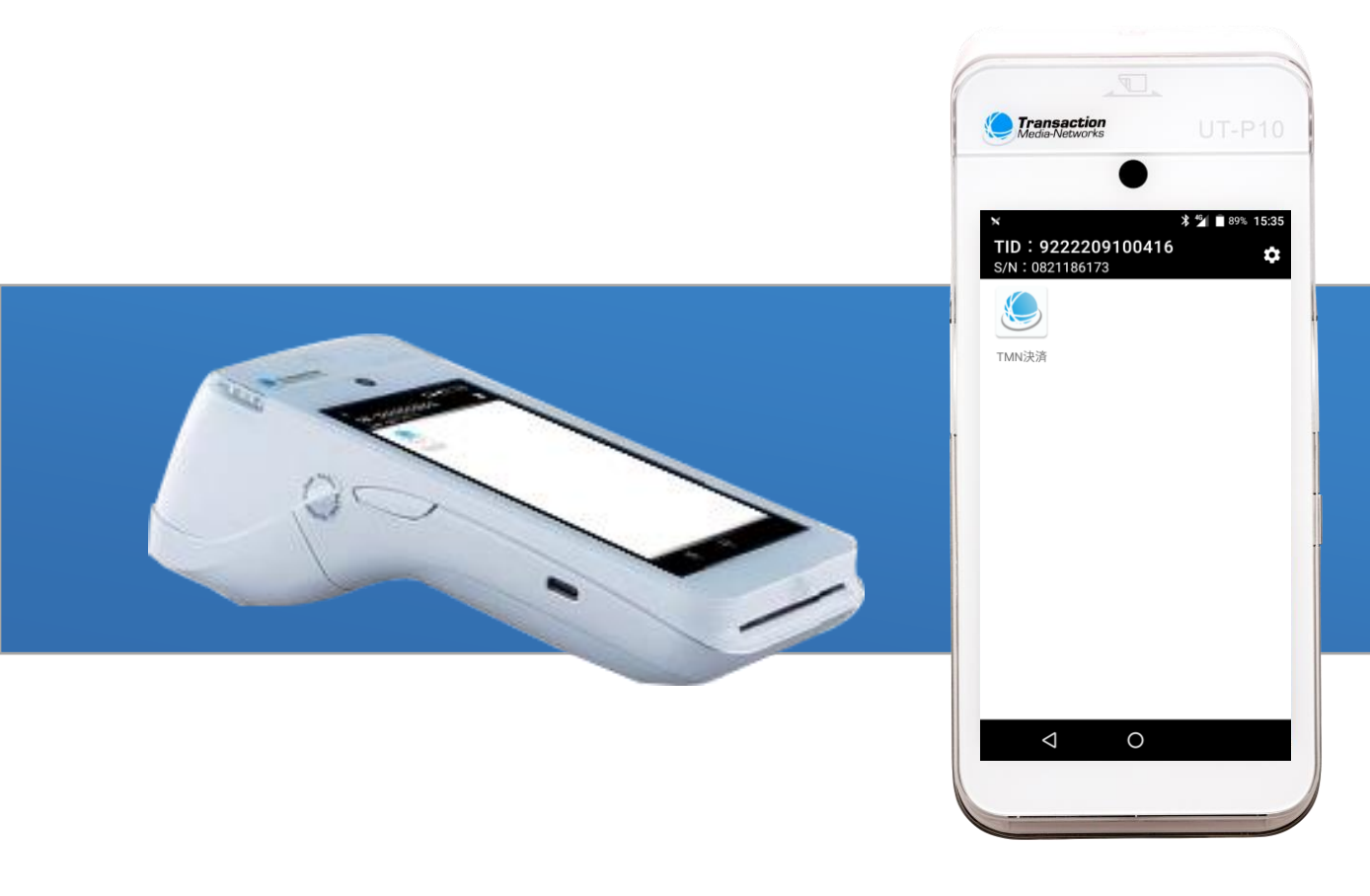

# もくじ

| <u>はじめに</u>       |                                                                                                  | •••••4                                                      |
|-------------------|--------------------------------------------------------------------------------------------------|-------------------------------------------------------------|
| <u>端末設置(初回設置)</u> | <u>お店に端末が到着したら</u><br>設置手順                                                                       | · · · · · · · 5<br>· · · · · · · 6                          |
| <u>端末更新(再設置)</u>  | 設置手順                                                                                             | ••••8                                                       |
| <u>一日の流れ</u>      |                                                                                                  | •••••10                                                     |
| <u>基本操作</u>       | <u>各部の名称と機能</u><br><u>電源を入れる/切る/再起動する</u><br><u>タッチパネル操作</u><br><u>数字・日付を入力する</u><br><u>充電方法</u> | ••••••11<br>•••••12<br>•••••16<br>•••••17<br>••••18         |
| 基本的な業務            | <u>基本的な業務</u><br><u>メインメニュー切替</u>                                                                | •••••19<br>•••••20                                          |
| <u>売上を行う</u>      | <u>クレジット</u><br><u>電子マネー</u><br><u>QRコード決済</u>                                                   | ••••••<br>•••••••<br>••••••                                 |
| <u>取消・返品を行う</u>   | <u>取消・返品を行う</u><br><u>クレジット</u><br><u>電子マネー</u><br><u>QRコード決済</u><br>※nanacoと楽天Edyは端末での取消・       | ・・・・・・29<br>・・・・・・30<br>・・・・・・32<br>・・・・・・40<br>返品は不可となります。 |
| <u>残高照会を行う</u>    | 電子マネー                                                                                            | •••••42                                                     |
| <u>日計(精算)を行う</u>  | <u>日計処理</u><br><u>中間計処理</u>                                                                      | •••••44<br>•••••45                                          |
| 日計履歴を確認する         | 日計履歴を確認する                                                                                        | •••••46                                                     |
| 取引履歴を確認する         | 取引履歴を確認する                                                                                        | •••••47                                                     |
| <u>練習モードを行う</u>   | <u>練習モードを行う</u>                                                                                  | • • • • • • • 48                                            |

<u>バージョンを確認する</u> <u>TID・アプリのバージョンを確認する</u> ・・・・・50

| ロック解除パスコードを変更する       ロック解除パスコードを変更する       ・         アプリを終了する       アプリを終了する       ・         こんなときは       取引が正常に終わっているか確認したい       ・         電子マネーで処理末了が発生した       ・       ・         決済を取消したい       ・       ・         決済音の音量を変更したい       ・       ・         日計処理を行うのを忘れてしまった       ・       ・         再起動を要求する大ッセージが表示された       ・       ・         バッテリー残量低下を警告するメッセージが表示された       ・         しばらく使わなかったら画面が真っ暗になってしまった       ・         金額入力方法の切替を設定したい       ・ | • | • | • | • 51 |
|----------------------------------------------------------------------------------------------------|---|---|---|------|
| アプリを終了する       アプリを終了する       ・・         こんなときは       取引が正常に終わっているか確認したい       ・・         電子マネーで処理未了が発生した       ・・         決済を取消したい       ・・         決済音の音量を変更したい       ・・         日計処理を行うのを忘れてしまった       ・・         設定画面が表示された       ・・         再起動を要求するメッセージが表示された       ・・         バッテリー残量低下を警告するメッセージが表示された       ・・         しばらく使わなかったら画面が真っ暗になってしまった       ・・         金額入力方法の切替を設定したい       ・・                                                         | • | • | • | • 52 |
| こんなときは       取引が正常に終わっているか確認したい       ・・・         電子マネーで処理未了が発生した       ・・・         決済を取消したい       ・・・         決済音の音量を変更したい       ・・・         日計処理を行うのを忘れてしまった       ・・・         設定画面が表示された       ・・・         再起動を要求するメッセージが表示された       ・・・         バッテリー残量低下を警告するメッセージが表示された・・・       しばらく使わなかったら画面が真っ暗になってしまった・         金額入力方法の切替を設定したい       ・・・                                                                                                    | • | • | • | • 53 |
| 電子マネーで処理未了が発生した       ・・・         決済を取消したい       ・・・         決済音の音量を変更したい       ・・・         日計処理を行うのを忘れてしまった       ・・・         設定画面が表示された       ・・・         再起動を要求するメッセージが表示された       ・・・         しばらく使わなかったら画面が真っ暗になってしまった・       ・・・         金額入力方法の切替を設定したい       ・・・                                                                                                    | • | • | • | • 54 |
| 決済を取消したい         決済音の音量を変更したい         決済音の音量を変更したい         日計処理を行うのを忘れてしまった         設定画面が表示された         再起動を要求するメッセージが表示された         バッテリー残量低下を警告するメッセージが表示された・         しばらく使わなかったら画面が真っ暗になってしまった・         金額入力方法の切替を設定したい                                                                                                    | • | • | • | • 54 |
| 決済音の音量を変更したい         日計処理を行うのを忘れてしまった         設定画面が表示された         再起動を要求するメッセージが表示された         バッテリー残量低下を警告するメッセージが表示された・         しばらく使わなかったら画面が真っ暗になってしまった・         金額入力方法の切替を設定したい                                                                                                    | • | • | • | • 54 |
| <u>日計処理を行うのを忘れてしまった</u><br>設定画面が表示された<br>再起動を要求するメッセージが表示された<br>バッテリー残量低下を警告するメッセージが表示された・<br>しばらく使わなかったら画面が真っ暗になってしまった・<br>金額入力方法の切替を設定したい                                                                                                    | • | • | • | • 54 |
| <u>設定画面が表示された</u><br><u>再起動を要求するメッセージが表示された</u><br><u>バッテリー残量低下を警告するメッセージが表示された</u> ・<br>しばらく使わなかったら画面が真っ暗になってしまった・<br><u>金額入力方法の切替を設定したい</u>                                                                                                    | • | • | • | • 54 |
| <u>再起動を要求するメッセージが表示された</u><br>バッテリー残量低下を警告するメッセージが表示された・<br>しばらく使わなかったら画面が真っ暗になってしまった・<br>金額入力方法の切替を設定したい                                                                                                    | • | • | • | • 54 |
| <u>バッテリー残量低下を警告するメッセージが表示された・しばらく使わなかったら画面が真っ暗になってしまった・<br/>金額入力方法の切替を設定したい</u>                                                                                                    | • | • | • | • 55 |
| <u>しばらく使わなかったら画面が真っ暗になってしまった</u> ・<br>金額入力方法の切替を設定したい                                                                                                    | • | • | • | • 55 |
| 金額入力方法の切替を設定したい                                                                                                    | • | • | • | • 55 |
|                                                                                                    | • | • | • | • 56 |
| <u>ログを送信したい</u>                                                                                                    | • | • | • | • 59 |

#### <u>各種伝票のイメージ一覧</u>

| クレジット売上伝票           | • | • | • | • | • | • | • 60 |
|---------------------|---|---|---|---|---|---|------|
| <u>電子マネー売上伝票</u>    | • | • | • | • | • | • | • 60 |
| <u>クレジット取消・返品伝票</u> | • | • | • | • | • | • | • 61 |
| 電子マネー取消・返品伝票        | • | • | • | • | • | • | • 61 |

## はじめに

- 本書は、決済端末「UT-P10」における、売上・決済アプリケーション の操作についてまとめた機能操作説明書です。
- ハードウェアの操作方法については端末に同梱の別紙「取扱説明書」を ご覧いただき、お取り扱いにおける注意・警告について必ずご一読くだ さい。
- 加盟店様のご契約状況により、一部内容が異なる場合があります。
- 本書の内容は、仕様変更などにより予告なしに変更することがあります。
- 本書の一部または全部を無断転載することを禁止します。
- 本書のイラスト、画面などはイメージであり、実際とは異なる場合があります。

## 端末設置(初回設置)|お店に端末が到着したら

### ①梱包を解き、下記内容物が入っているかご確認ください。

- UT-P10本体・・・・・・・・・・・・1台
   ACアダプタ・・・・・・・・・・1個
- USBケーブル・・・・・・・・ 1本
- レシートロール紙・・・・・ 5本
- 取扱説明書・・・・・・・・・・・・・・・・・1冊

### ②電池パックの絶縁テープをはがします。

●本体から電池を取り出してください。
 ●電池上部に白い絶縁テープが貼られています。
 テープを剥がし、電池をセットしてください。

※電池の取り出し方については、端末に同梱の別紙 「取扱説明書」の14ページをご参照ください。

## ③本体の充電を行ってください。

※充電方法については、端末に同梱の別紙 「取扱説明書」の11ページをご参照ください。

## ■注意事項

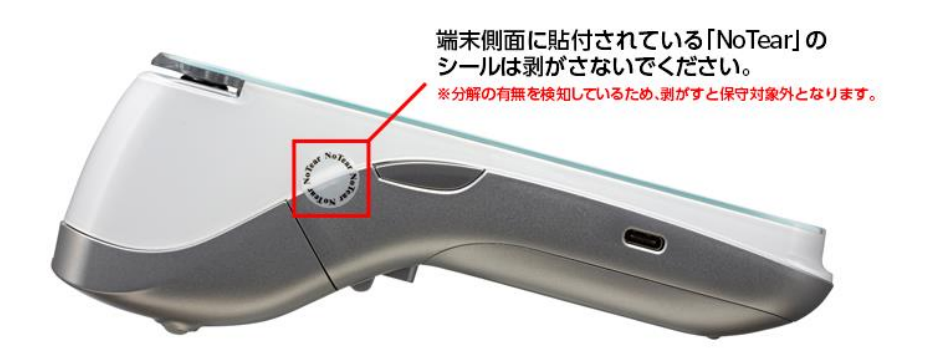

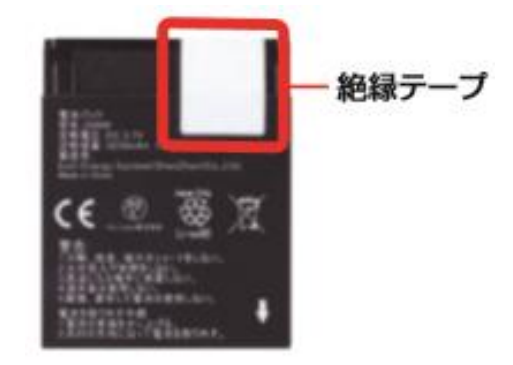

TID: 9222209100416

TMN決済

## 端末設置(初回設置)|設置手順

### 端末を使用可能にするための設定を行います。

 ①「設置用QRコード」を ② 端末の電源を入れます。 ③ ホーム画面が表示 ご用意ください。
 ご用意ください。
 ブロンを3秒以上
 されるので
 押し続ける。
 「TMN決済」をタップ。

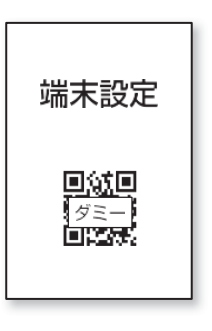

※設置用QRコードはメールなどで お知らせいたします。 端末お受け取りから1週間以上経過 しても設置用QRコードが届かない場合、 お問い合わせ窓口にお問い合わせください。

③「設置用QRコード」 をカメラで読み取り ます。

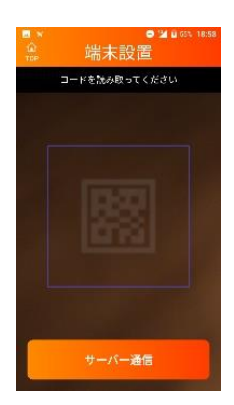

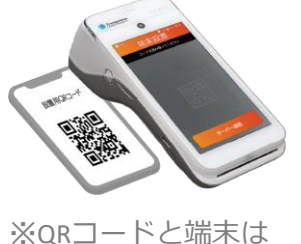

\*\*QRコートと端末は 5~20cm離し、画面に 表示された枠に収めて 読み込んでください。

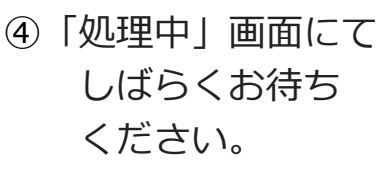

 ⑤ 設置に成功すると 以下画面が表示 されるので[次へ] をタップ。

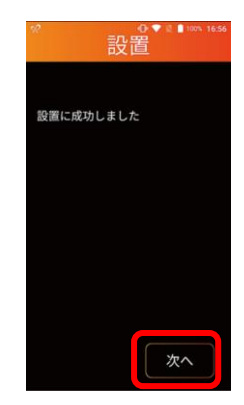

※通信を行いますので電波状況の 良いところで実施をお願いいた します。

见理中

## 端末設置(初回設置)|設置手順

- ⑥ ロック解除パスを設定 してください。1~7桁 の数字を入力し[確定] をタップ。
- ⑦ 確認のため再度同じ 数字を入力し[確定] をタップ。
- ⑧ [OK] をタップ。

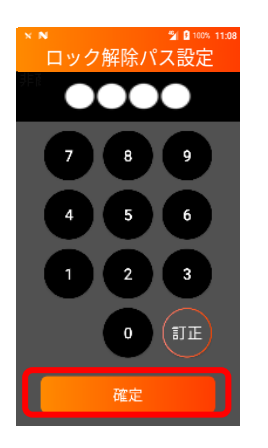

※ロック解除パスはTMN決済 アプリ初回起動時に設定する ものです。<u>変更については</u> <u>P.51を参照</u>ください。

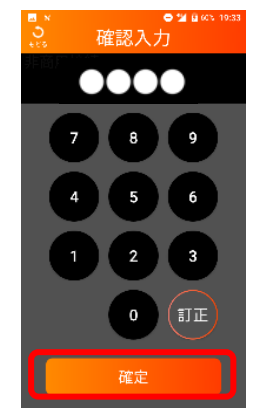

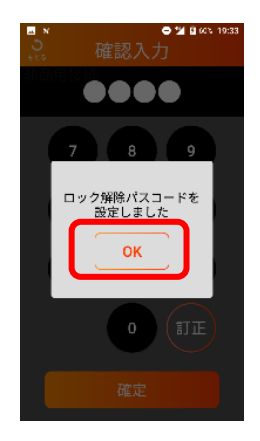

 ⑦ 売上画面が表示され、 端末の使用が可能に なります。

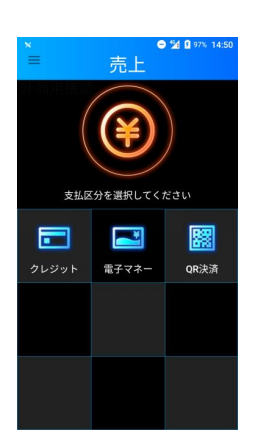

### 端末更新(再設置)|設置手順

使用している端末に新しい決済ブランドが追加された場合や、店舗 情報の変更、プログラム等の入れ替えが発生した場合、端末更新 (再設置)が必要です。端末設置用のQRコードがメールなどで送 付されますので、下記の手順に沿って設定を実施してください。

### 端末を更新するための設定を行います。

- 「設置用QRコード」 をご用意ください。
- ② 画面左上のメニュー ③ メニュー画面で ボタンをタップ。

   【設定】をタップ。

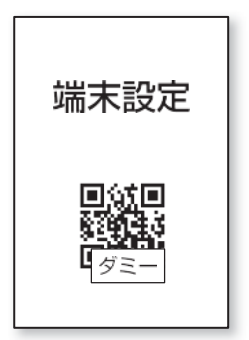

※設置用QRコードはメール などでお知らせいたします。

④ 管理者パスを入力
 し[確定]をタップ。

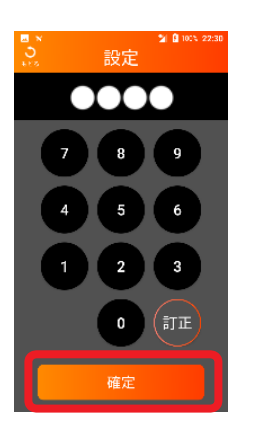

※詳細は「<u>管理者パスコードを</u> 変更する」をご参照ください。

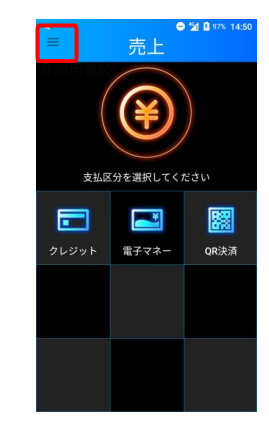

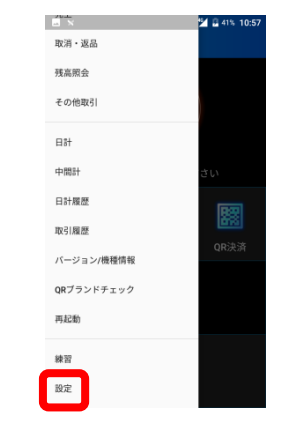

 5 設定画面で[端末 更新]をタップ。

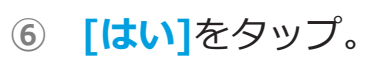

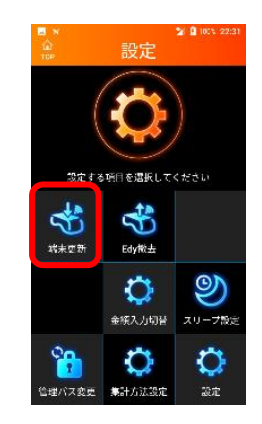

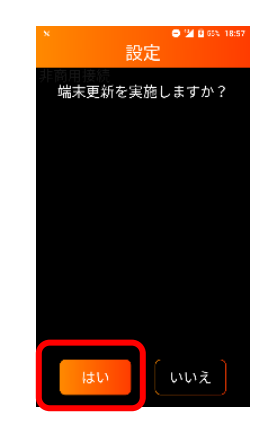

## 端末更新(再設置)|設置手順

- 「設置用QRコード」
   をカメラで読み取り ます。
- ⑧ 「処理中」画面にて しばらくお待ちくだ さい。
- 設置に成功すると以下画面が表示されるので[TOP画面]を タップ。

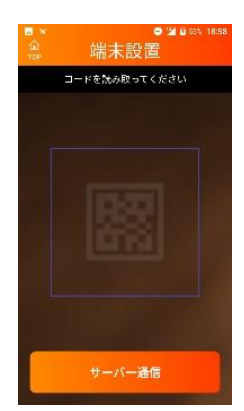

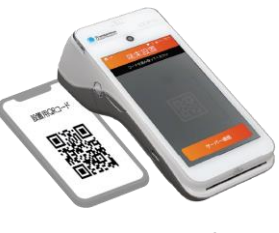

※QRコードと端末は 5~20cm離し、画面に 表示された枠に収めて 読み込んでください。

| а к | ● 24 2 65\ 19:00<br>端末更新 |
|-----|--------------------------|
|     |                          |
| 処理中 |                          |
|     |                          |
|     |                          |
| ( ) | 观理中                      |
|     |                          |
|     |                          |
|     |                          |
|     |                          |
|     |                          |

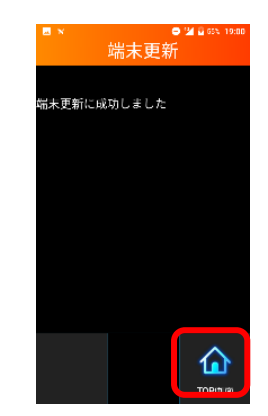

※通信を行いますので電波状況の 良いところで実施をお願いいたします。

⑩ 売上画面が表示され、
 端末の使用が可能になります。

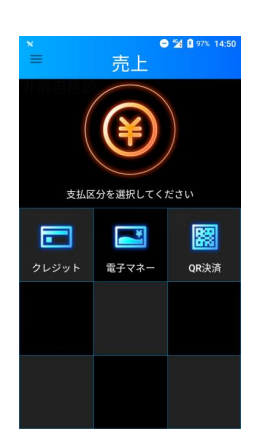

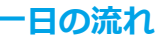

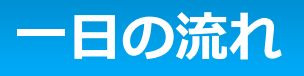

### ● 端末の状態を確認する

- ●充電が行われているか (端末に同梱の別紙「取扱説明書」参照)
- ●ロール紙が入っているか(端末に同梱の別紙「取扱説明書」参照)

# **2 端末の電源を入れる** (P11参照)

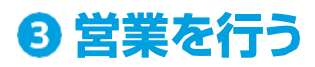

- ●売上(<u>P20~27参照</u>)
- ●取消・返品(<u>P28~40参照</u>)
- ●残高照会(<u>P41~42参照</u>)

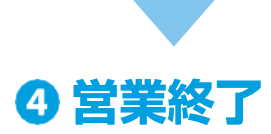

●日計処理(<u>P43参照</u>)

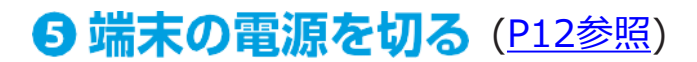

# 基本操作|各部の名称と機能

端末に同梱の別紙「取扱説明書」をご参照ください。

## 基本操作|電源を入れる/切る/再起動する

## ■電源を入れる

① (1) ボタンを3秒以上押し続ける。

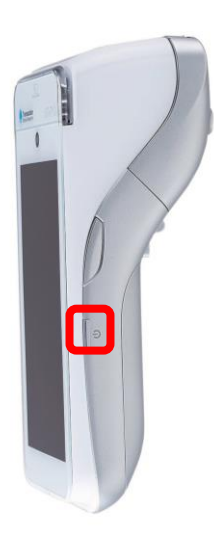

② 電源が入り、ロック解除画面が 表示されます。

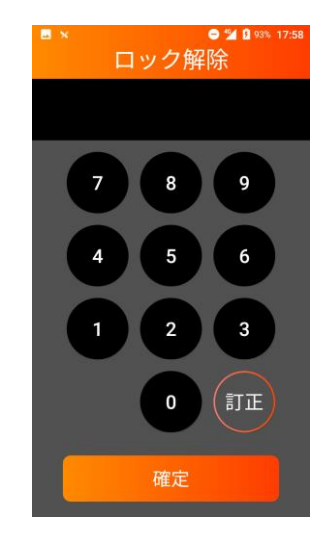

③ ロック解除パスを入力して
 [確定]をタップ。

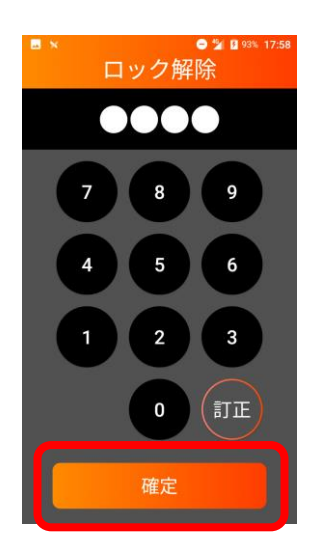

※詳細は「ロック解除パスコードを 変更する」をご参照ください。 ④ TOP画面が表示され、 端末の使用が可能になります。

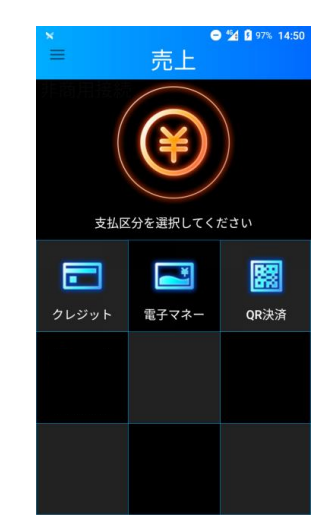

## 基本操作|電源を入れる/切る/再起動する

## ■電源を切る

 ボタンを3秒以上 押し続ける。

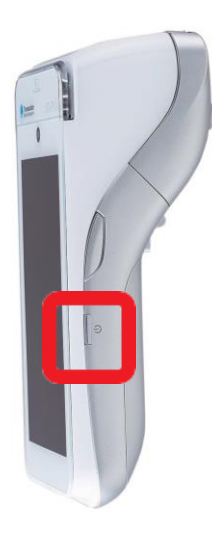

② [電源を切る] をタップ。

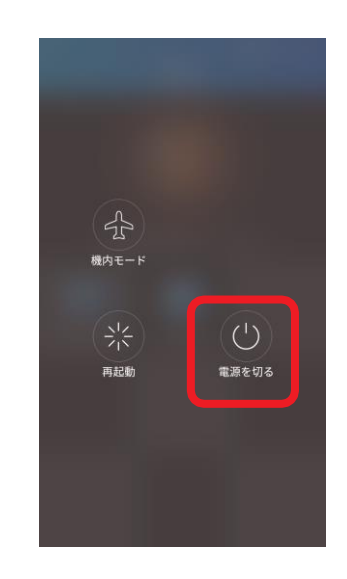

※機内モードは使用しないでください。

③ **[電源を切る]** をタップ。

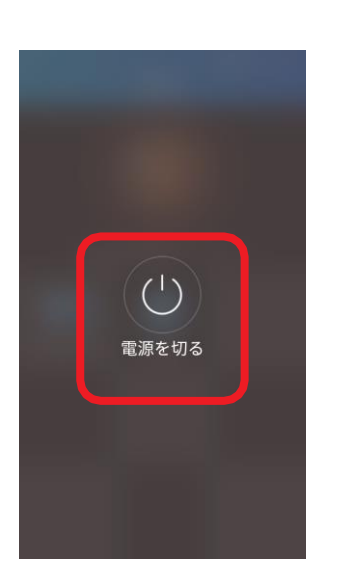

④ しばらくお待ちいただくと
 画面が真っ暗になり、電源
 が切れます。

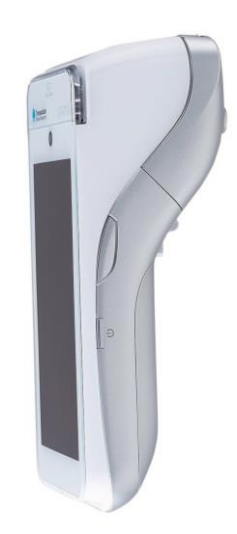

#### 基本操作|電源を入れる/切る/再起動する(3)

## 基本操作|電源を入れる/切る/再起動する

- ■再起動する ※端末ボタンから再起動する場合
- 🙂 ボタンを3秒以上 🛛 🛛 🛛 🖸 🗋 アンを3秒以上 🖉 🖉 🖉 (再起動) をタップ。 (1) 押し続ける。

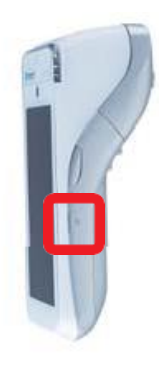

[再起動] をタップ。 (3)

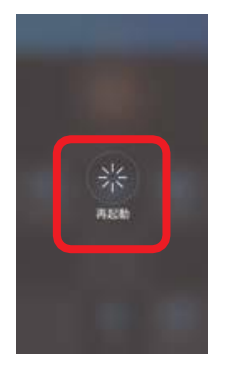

ロック解除パスを入力して (5) [確定]をタップ。

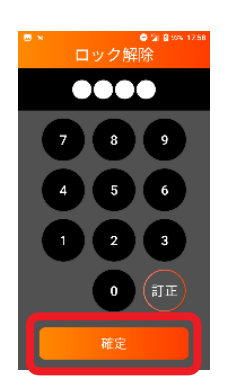

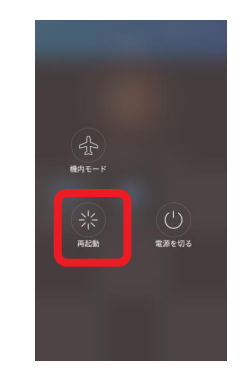

※機内モードは使用しないでください。

④ 一日電源が切れ、再度電源が入り ます。暫くお待ち頂くとロック解除 画面が表示されます。

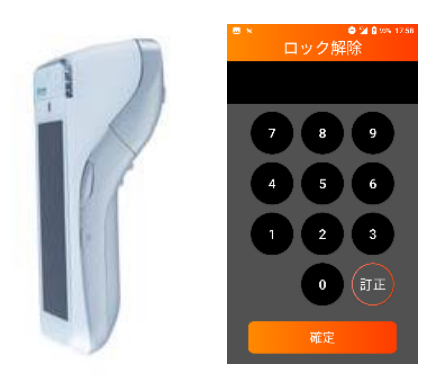

売上画面が表示され、端末の使用が (6) 可能になります。

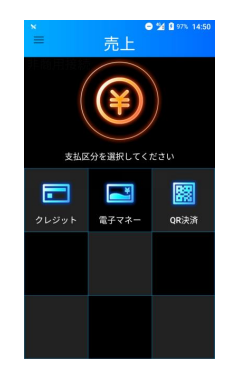

# 基本操作|電源を入れる/切る/再起動する

■再起動する ※メニューボタンから再起動する場合

 メニューボタン をタップ。

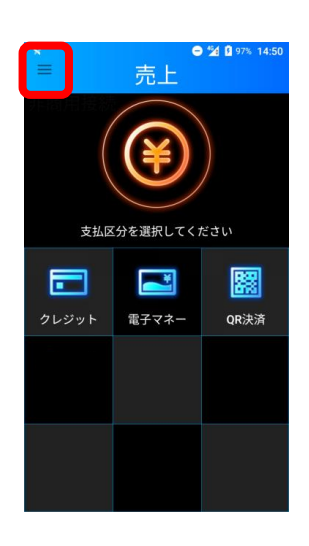

 ④ 一旦電源が切れ、再度 電源が入ります。しば らくお待ち頂くとロッ ク解除画面が表示され ます。

 2 メニュー画面が表示 されるので[再起動] をタップ。

| ■ ×<br>×=  | 🚰 🛿 41% 10:57 |
|------------|---------------|
| 売上         |               |
| 取消・返品      |               |
| 残高照会       |               |
| その他取引      | さい            |
| 日計         | <u>88</u>     |
| 中間計        | OR決済          |
| 日計履歴       |               |
| 取引履歴       |               |
| バージョン/機種情報 |               |
| QRブランドチェック |               |
| 再起動        |               |

 「ロック解除パスを」
 入力して[確定]を タップ。

3 再起動します。
 [はい]をタップ。

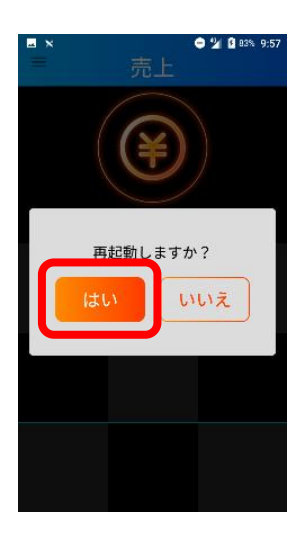

売上画面が表示さ れ端末の使用が可 能になります。

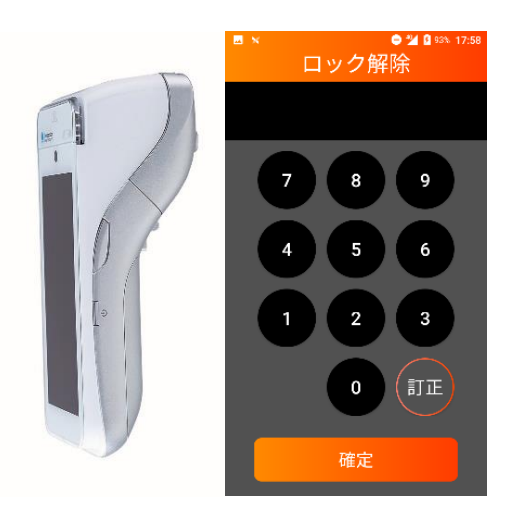

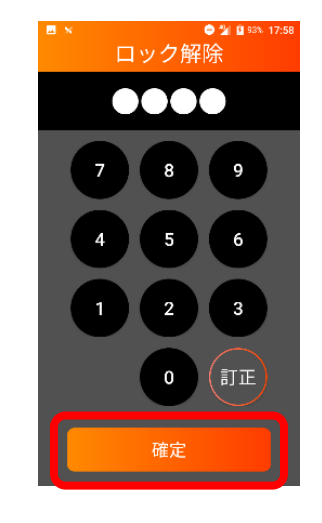

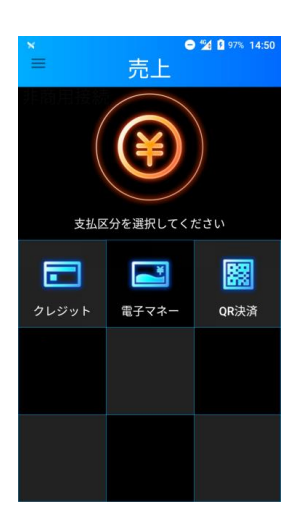

# 基本操作|タッチパネル操作

本端末は指で直接タッチパネルに触れて操作を行います。

## ■タップ

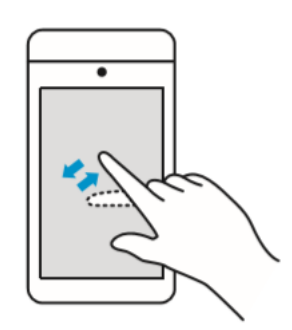

- 画面を指先で軽くタッチします。
- 指を離した時点で操作が有効に なります。
- 文字入力などに使用します。

■スワイプ

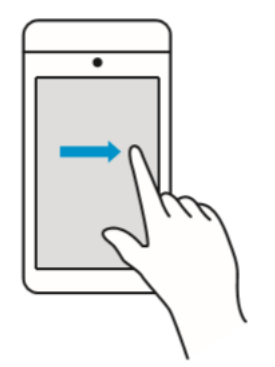

- 画面に指を触れたまま、目的の 方向に動かします。
- メニューを表示させる時などに 使用します。

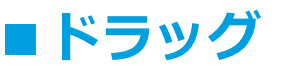

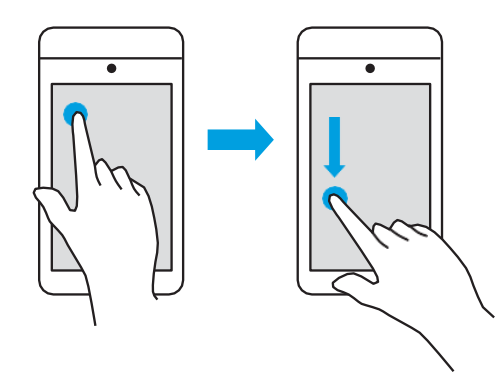

画面の項目などに触れたまま、 目的の位置に動かします。

## 基本操作|数字・日付を入力する

## ■数字の入力

ディスプレイに表示されるキーボードをタップして数字を入力します。

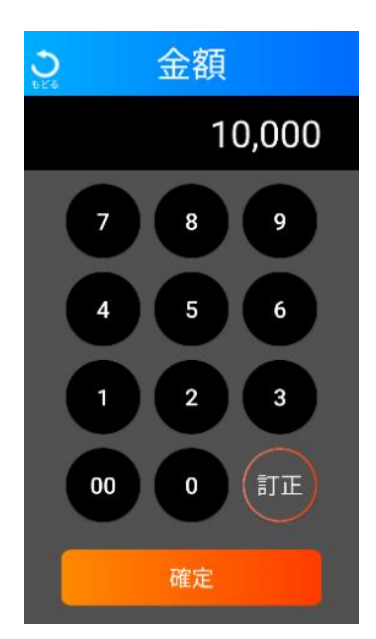

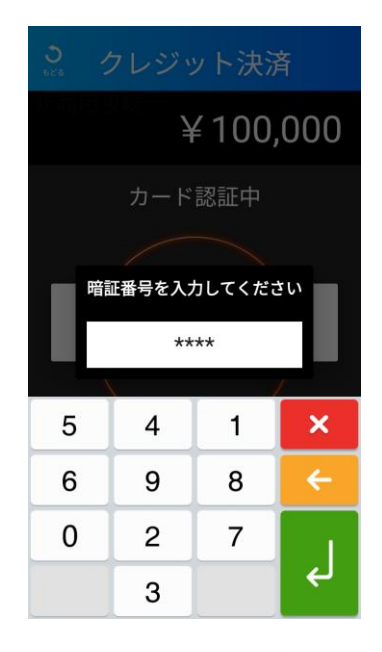

※暗証番号入力キーボードは セキュリティ上の理由で、 数字がランダムに表示されます。

## ■日付の入力

日付入力部をタップするとカレンダーが開きます。 カレンダーから日付を選択して[OK]をタップし、日付を入力します。

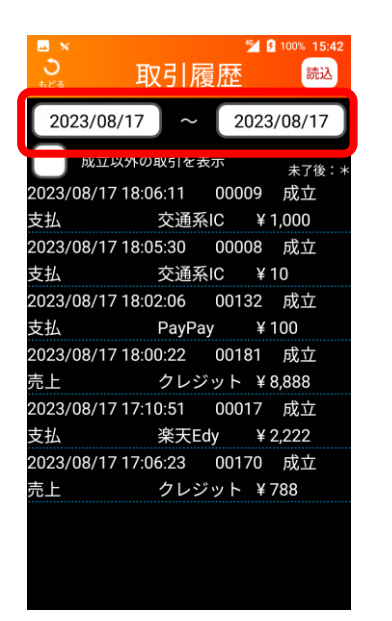

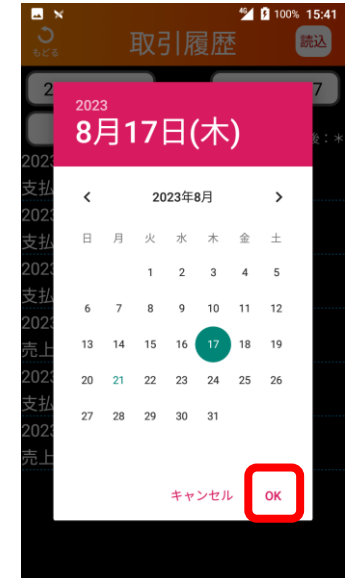

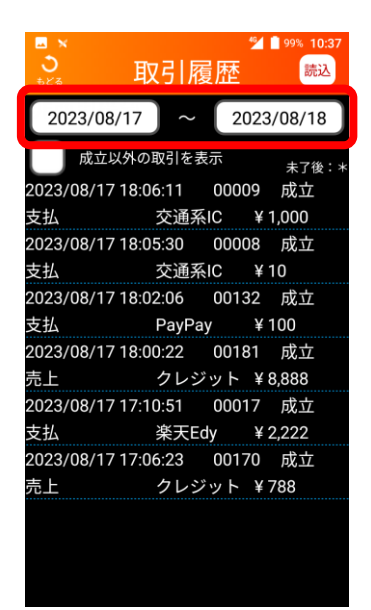

# 基本操作|充電方法

### 端末に同梱の別紙「取扱説明書」をご参照ください。

# 基本的な業務|基本的な業務

### 本端末で操作できる業務の概要を記載します。

#### 業務一覧

| メニュー       | 業務                           | 概要                                                           |  |  |
|------------|------------------------------|--------------------------------------------------------------|--|--|
|            | クレジット                        | お客様のお支払いをクレジットカードにて行います。                                     |  |  |
| 売上         | 電子マネー                        | お客様のお支払いを電子マネーにて行います。                                        |  |  |
|            | QRコード<br>決済                  | お客様のお支払いをQRコード決済にて行います。                                      |  |  |
|            | クレジット                        | お客様のクレジットカードでのお支払いを取消・返品します。                                 |  |  |
| 取消・返品      | 電子マネー                        | お客様の電子マネーでのお支払いを取消・返品します。<br>(電子マネーの種類によっては取消・返品できないものもあります) |  |  |
|            | QRコード<br>決済                  | お客様のQRコード決済でのお支払いを取消・返品します。                                  |  |  |
| 残高照会       | 電子マネー                        | 電子マネーのカード残高を照会します。                                           |  |  |
| 日計         | 一括                           | 全金種をまとめて一括で日計します。                                            |  |  |
| 中間計        | 一括                           | 全金種をまとめて一括で中間計します。                                           |  |  |
| 日計履歴       | 日計履歴日計履歴日計を行った日付・取引回数を確認します。 |                                                              |  |  |
| 取引履歴       | 一括                           | 指定した日付範囲の取引履歴(売上、取消・返品)を確認します。                               |  |  |
| バージョン/機種情報 |                              | 端末のプログラムバージョンを確認します。                                         |  |  |
| QRブランドチェック | QRコード<br>決済                  | お取り扱い可能なQRブランドを確認します。                                        |  |  |
| 再起動        | 再起動         端末を再起動します。       |                                                              |  |  |
| 練習         |                              | 端末操作の練習が行えます。<br>(売上、取消・返品、残高照会、その他取引)                       |  |  |
| 設定         |                              | 各種設定を行います。<br>(端末更新、Edy撤去、金額入力切替、パス変更、集計方法設定、その他設定)          |  |  |

### 主な画面イメージ

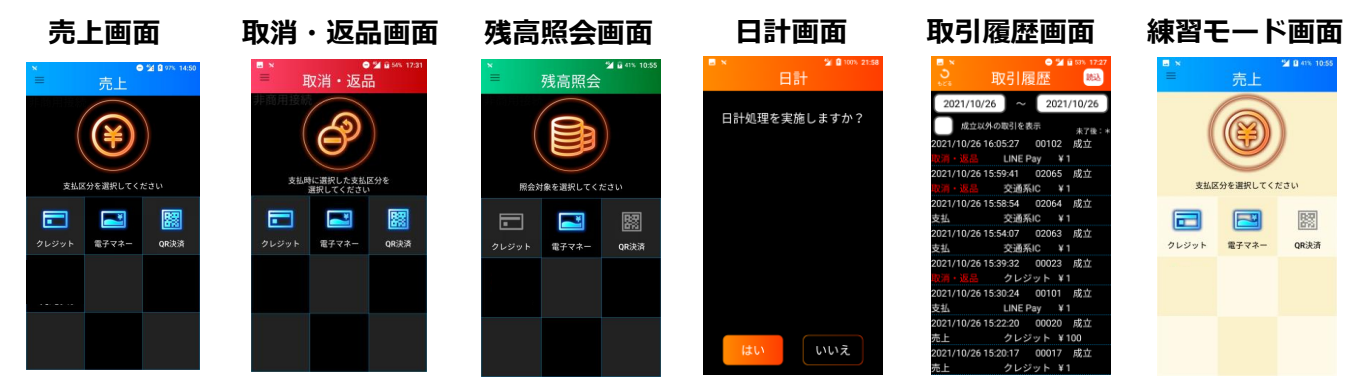

# 基本的な業務|メインメニュー切替

メニュー画面の切り替え方法を記載します。

### ■メニューボタンからの表示

タップ。

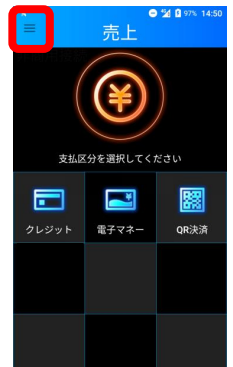

### ■スワイプでの表示

 
 ① 画面左端をタッチ
 して右側にスワイプ。

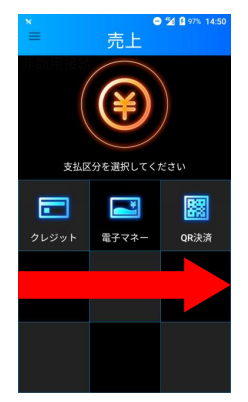

① メニューボタンを ② 画面左端からメニュー ③ 上下スクロールで が表示されます。 メニュー全体を表示。

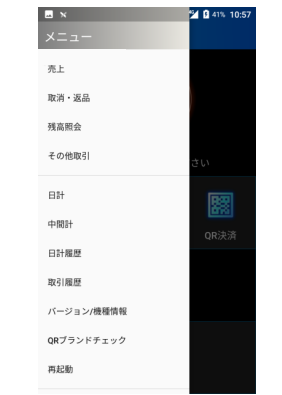

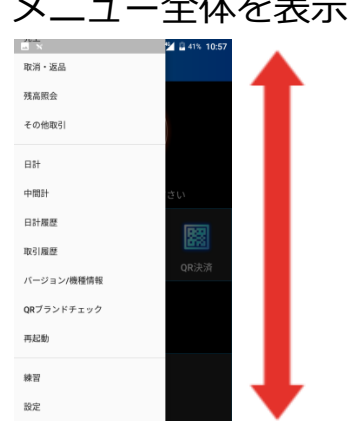

② 画面左端からメニュー ③ 上下スクロールで が表示されます。 メニュー全体を表示。 ■ × ×ニュー L X 取消・返品 残高照会 売上 その他取引

| 取消・返品                                                 |      |  |
|-------------------------------------------------------|------|--|
| 残高照会                                                  |      |  |
| その他取引                                                 | さい   |  |
| 日計<br>中間計<br>日計編歴<br>取引履歴<br>バージョン/機種情報<br>QRブランドチェック | QR決済 |  |
| 再起動                                                   |      |  |

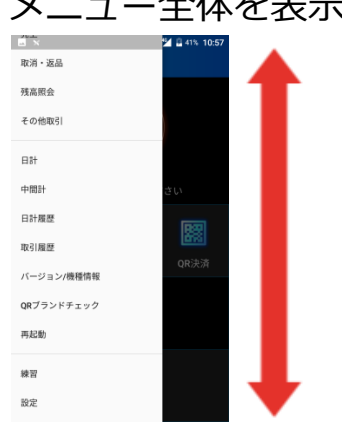

### ■メニューを閉じる

① メニュー以外の場所を ② メニュー以外の場所を タップ。 タッチして左側にスワイプ。

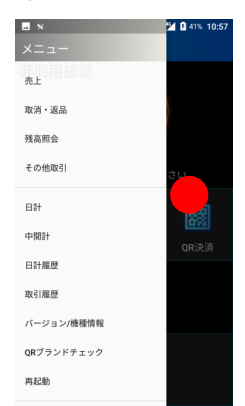

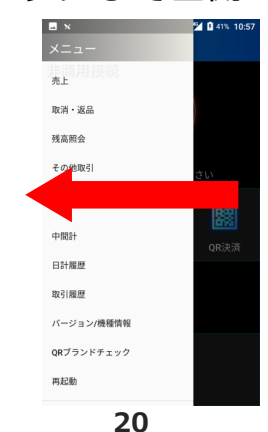

# 売上を行う|クレジット

### お客様のお支払いをクレジットカード(Visaデビット・JCB デビットカードを含む)・銀聯にて行います。

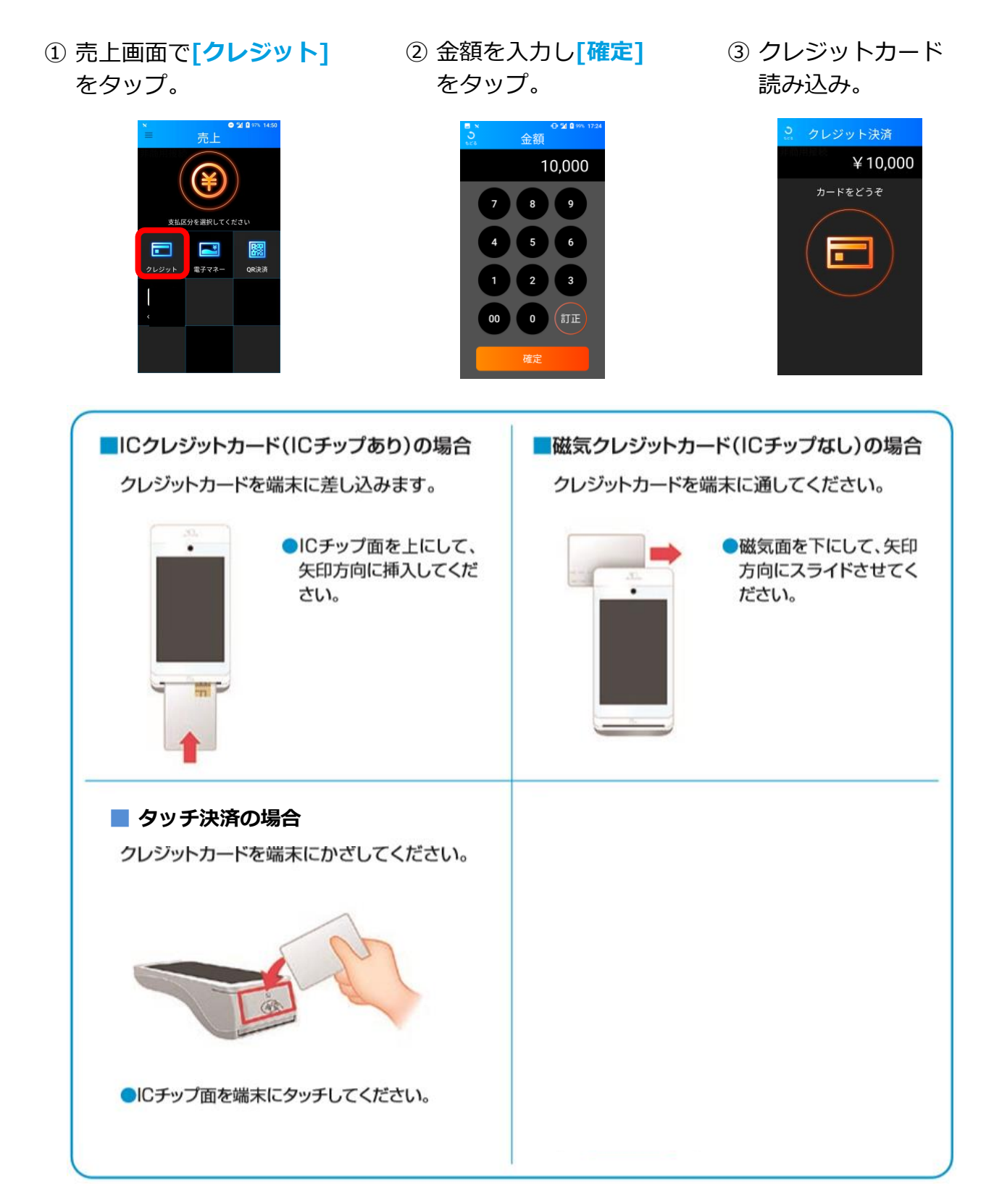

### 売上を行う / クレジット(2)

# 売上を行う|クレジット

- ④ 支払方法を選択し [次へ]をタップ。
- ⑤ 暗証番号入力が必要な場合 があります。お客様にカー ド暗証番号の入力と タップしていただきます。
- ⑥ Processingポップ アップが表示され、 通信が完了すると クレジットカード 処理が終了します。 [OK]をタップ。

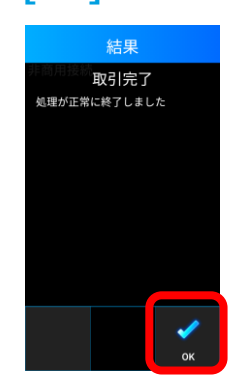

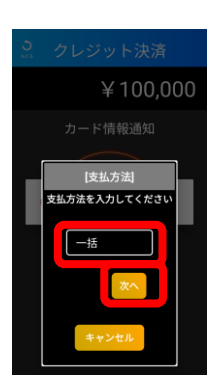

※カードや端末設定によって 表示されない場合があります。

⑦クレジット会社控え印字。

クレジット会社控えが1枚 印字された場合は、手動で切 り離し、お客様に署名(サイ ン)をいただいてください。

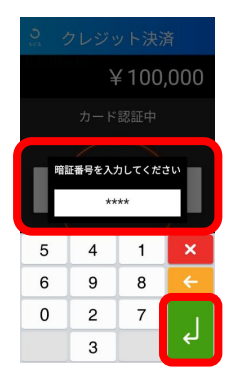

※カードや端末設定によって 表示されない場合があります。

8)お客様控え印字。

控え

画面にお客様控え印字 確認のメッセージが表 示されるので[印字]を タップします。 お客様控えが1枚印字 されるので、手動で切 り離し、お客様へお渡 しします。

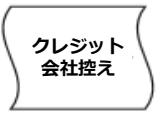

※カードや端末設定によって 印字されない場合があります。 出力後は7年間保管ください。

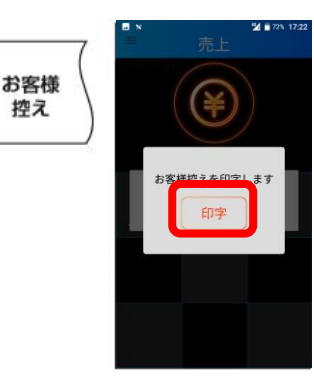

 ① 加盟店控え印字。

画面に加盟店控え印字 確認のメッセージが表 示されるので「印字」を タップします。 加盟店控えが1枚印字 されるので、手動で切 り離し、保管します。 自動的に売上画面に戻 ります。

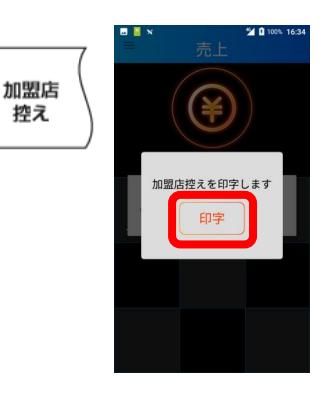

# 売上を行う|クレジット

### ■支払方法の選択

●ボーナス

支払方法選択で[ボーナス]を 選択して[次へ]をタップ。

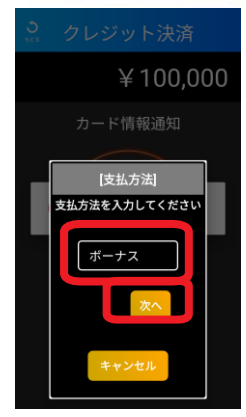

●ボーナス併用

支払方法選択で**[ボーナス併用]** を選択して<mark>[次へ]</mark>をタップ。

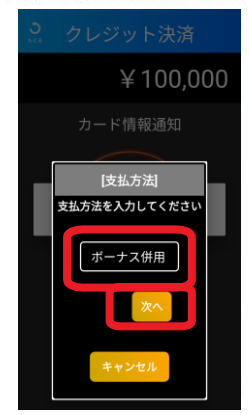

●分割払い

支払方法選択で【分割払い】 を選択して【次へ】をタップ。

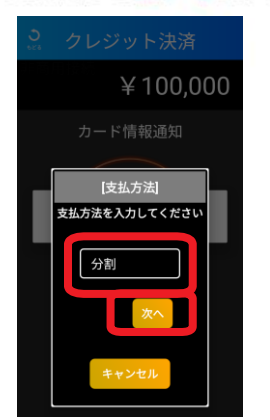

#### 支払開始月を選択して 【次へ】をタップ。

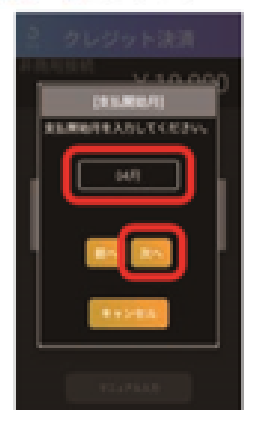

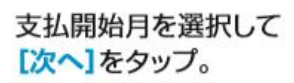

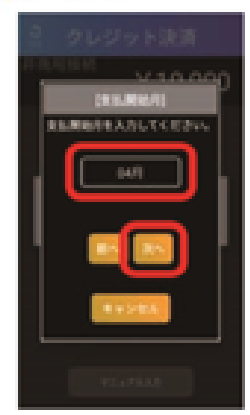

#### 分割回数を入力して 【次へ】をタップ。

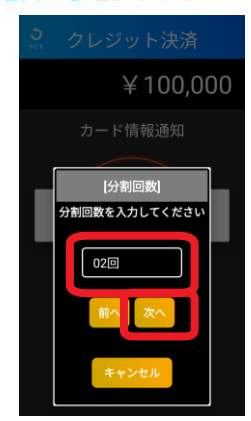

#### 分割回数を入力して 【次へ】をタップ。

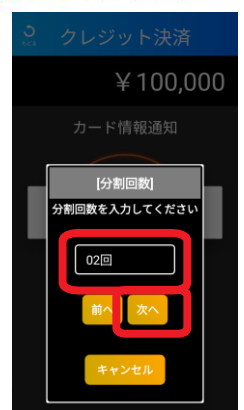

# 売上を行う|クレジット

#### リボルビング

支払方法選択で[リボルビング]を 選択して[次へ]をタップ。

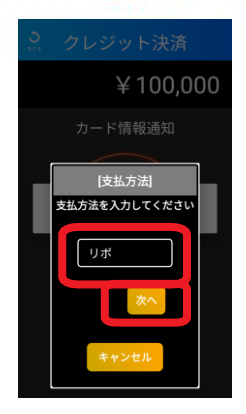

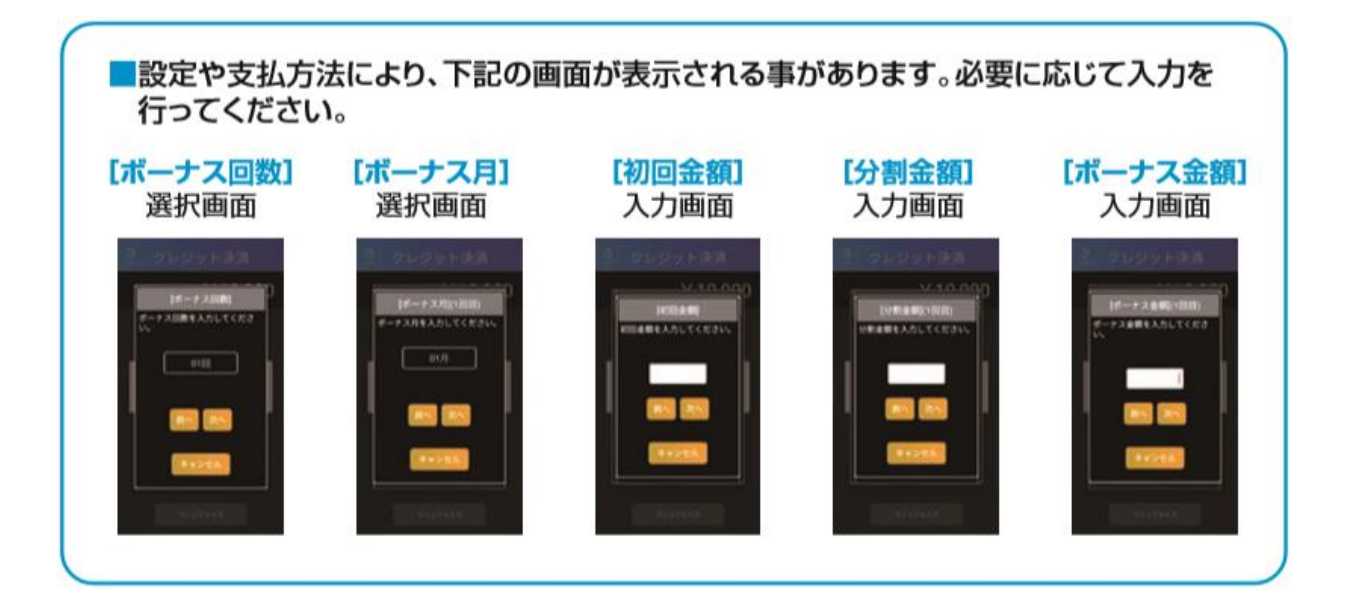

# 売上を行う|電子マネー

### ■電子マネー

お客様のお支払いを電子マネーにて行います。

- 売上画面で [電子マネー]をタップ。
- ② ブランドを選択。
- ③ 金額を入力し [確定]をタップ。

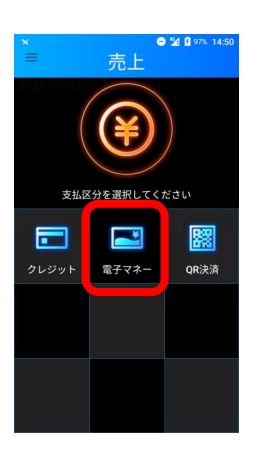

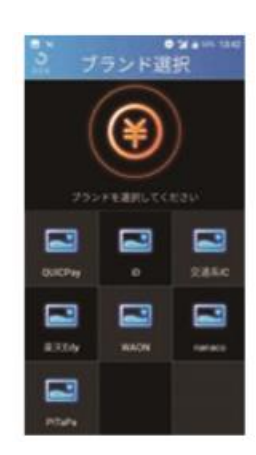

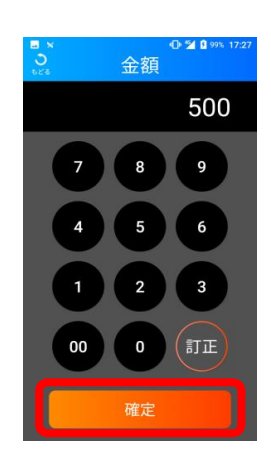

※実際の端末の画面は 各ブランドのロゴが 表示されます。

④ 電子マネーカード待ち画面。 支払いブランド、金額に相違 が無い事をお客様にご確認い ただき[承認]をタップして いただきます。

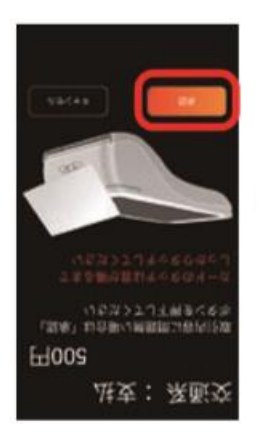

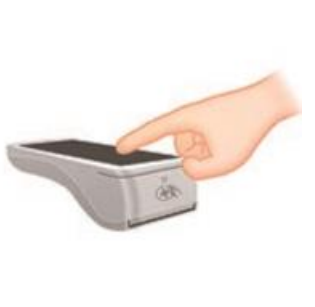

- ⑤ 電子マネー読み込み。
  - カード読み取り部分に、 お客様ご自身でカードを かざしていただきます。

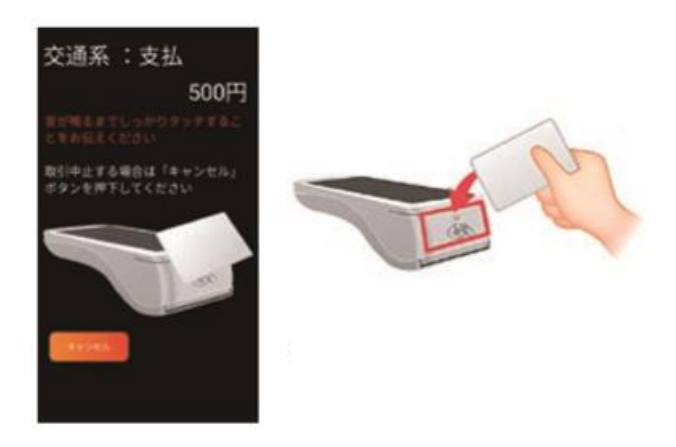

※iDでの決済の場合、金額によって 暗証番号入力が必要な場合があります。

# 売上を行う|電子マネー

∎電子マネー

 カード処理完了。
 お客様へ結果を表示 するため をタップ。

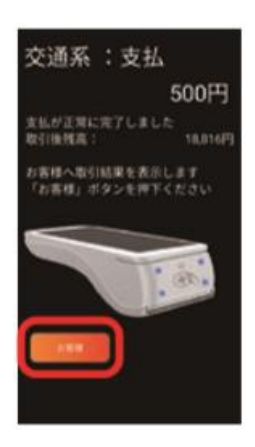

⑦ カード処理終了表示。

正常終了した事をお客様にご 確認いただき [完了] をタッ プしていただきます。

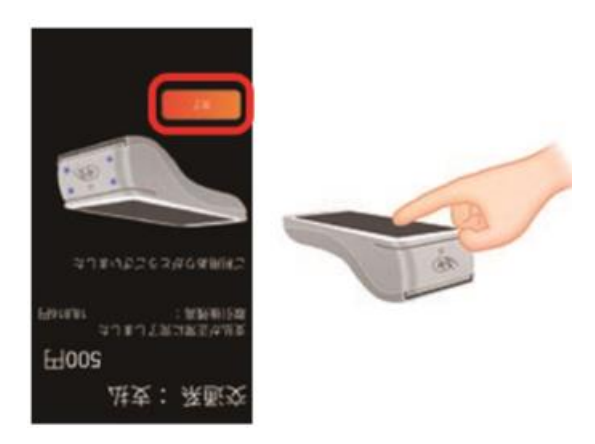

⑧ お客様控え印字。

画面にお客様控え印字確認の メッセージが表示されるので [印字]をタップします。 お客様控えが1枚印字される ので、手動で切り離し、お客 様へお渡しします。

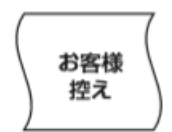

⑨ 加盟店控え印字。

画面に加盟店控え印字確認の メッセージが表示されるので [印字]をタップします。 加盟店控えが1枚印字される ので、手動で切り離し、保管 します。自動的に売上画面に 戻ります。

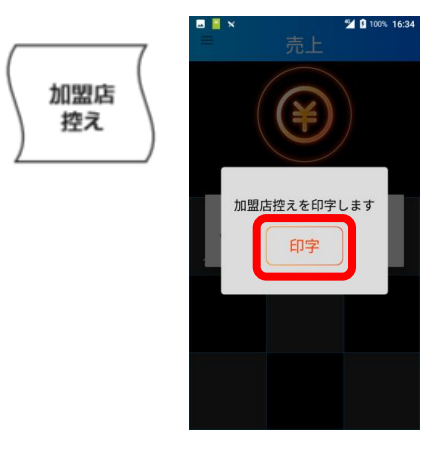

# 売上を行う|QRコード決済

# ■QRコード決済

お客様のお支払いをQRコード決済にて行います。

- 売上画面で[QRコード決済] をタップ。
- 金額を入力し [確定]をタップ。

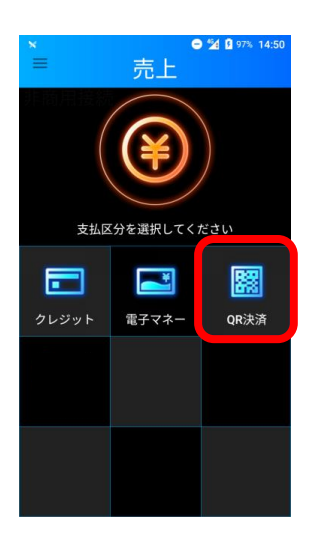

 ③ QRコード読み取り。
 端末の背面カメラ でQRコードを読み 取ります。

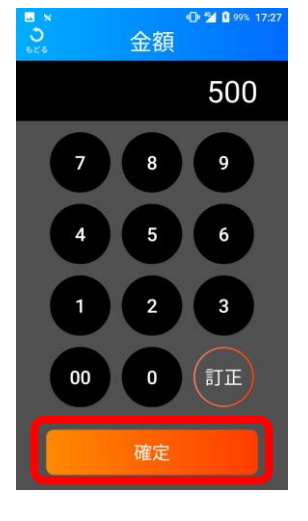

④ QRコード処理が終了します。

使用したQRコード決済ブランド名が表示され ます。(決済ブランドは読取時に自動判別し ます)処理が終わったら[OK]をタップ。

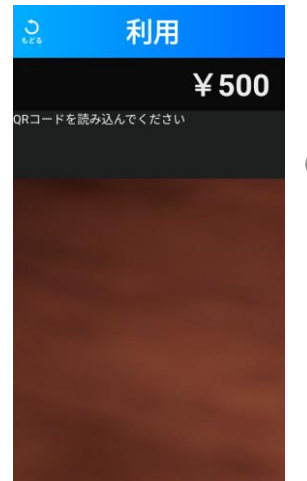

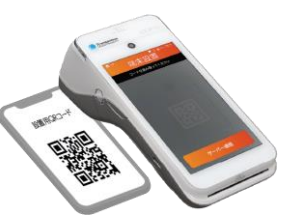

※QRコードと端末は 5~20cm離し、画面に 表示された枠に収めて 読み込んでください。

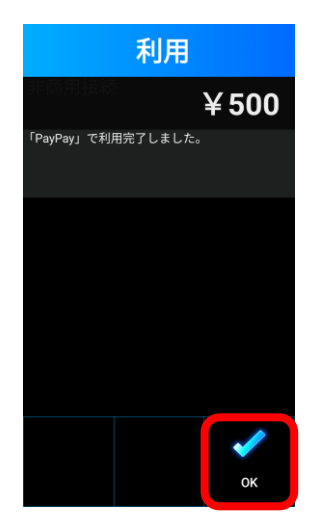

## 売上を行う|QRコード決済

# ■QRコード決済

⑤ お客様控え印字。

画面にお客様控え印字確認の メッセージが表示されるので [印字]をタップします。 お客様控えが1枚印字される ので、手動で切り離し、お客 様へお渡しします。

- ⑥ 加盟店控え印字。
  - 画面に加盟店控え印字確認の メッセージが表示されるので [印字]をタップします。 加盟店控えが1枚印字される ので、手動で切り離し、保管 します。自動的に売上画面に 戻ります。

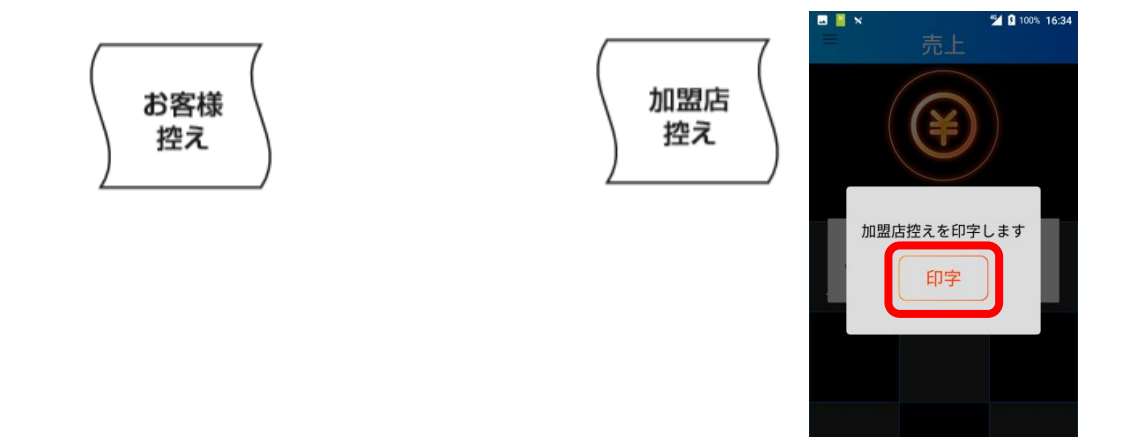

## 取消・返品を行う

### ■取消・返品を行う

取消・返品は、元の売上を行った端末で実施してください。 別の端末では、元の取引データを参照する事ができません。

メニューボタンを押下する。

②メニュー画面が表示されるので【取消返品】をタップ。

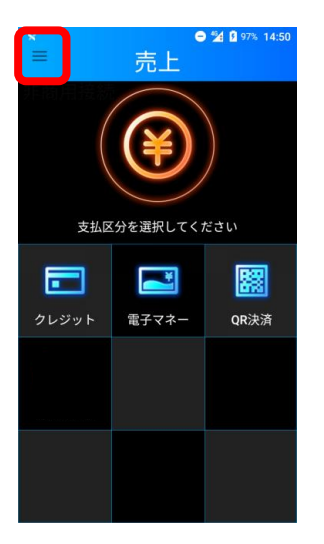

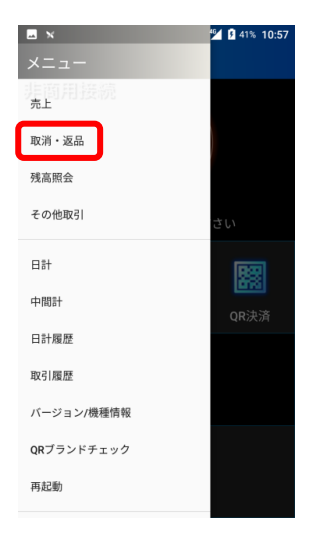

# 取消・返品を行う|クレジット

# ■クレジットカードの場合

### お客様のクレジットカード(Visaデビット・JCBデビットカード を含む)・銀聯でのお支払いを取消・返品します。

 取消・返品画面で
 [クレジット]を タップ。

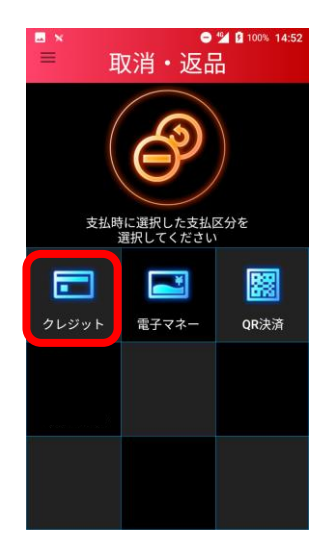

④ 確認画面が表示され、
 【はい】をタップ。

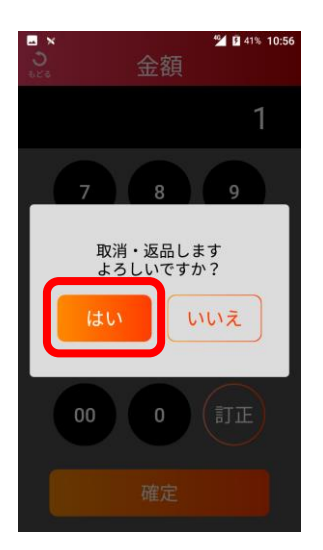

② 伝票番号を入力し
 [確定] をタップ。

※伝票番号は5桁となります。

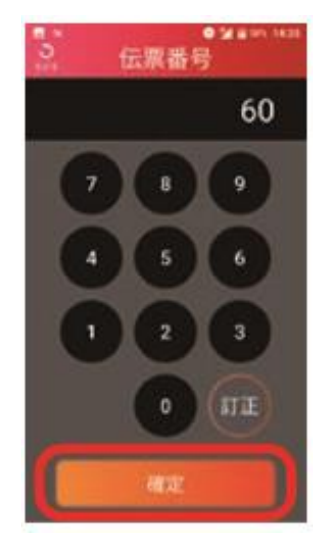

 5 クレジットカード 読み込み。

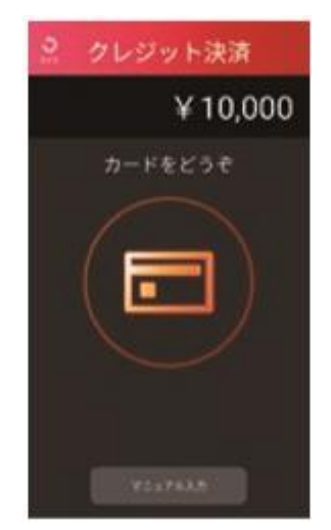

※カードかざし方法はP20を参照。

③ 金額を入力し
 [確定]をタップ。

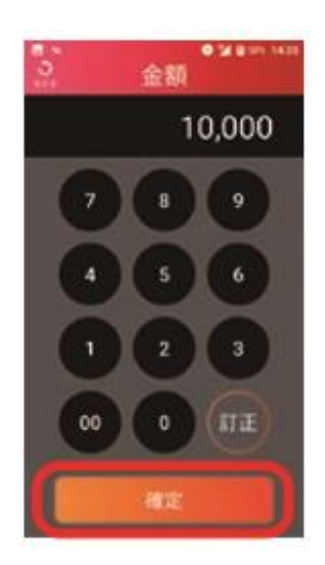

 クレジットカード処 理終了。[OK]を タップ。

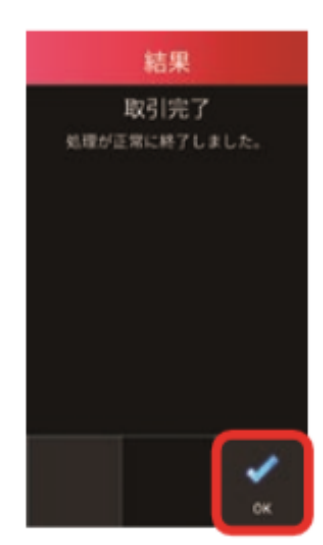

## 取消・返品を行う | クレジット

## ■クレジットカードの場合

お客様のでクレジットカード(Visaデビット・JCBデビットカード を含む)・銀聯のお支払いを取消・返品します。

#### ⑦ お客様控え印字。

画面にお客様控え印字確認の メッセージが表示されるので [印字]をタップします。 お客様控えが1枚印字される ので、手動で切り離し、お客 様へお渡しします。 ⑧ 加盟店控え印字。

画面に加盟店控え印字確認の メッセージが表示されるので [印字]をタップします。 加盟店控えが1枚印字される ので、手動で切り離し、保管 します。自動的に売上画面に 戻ります。

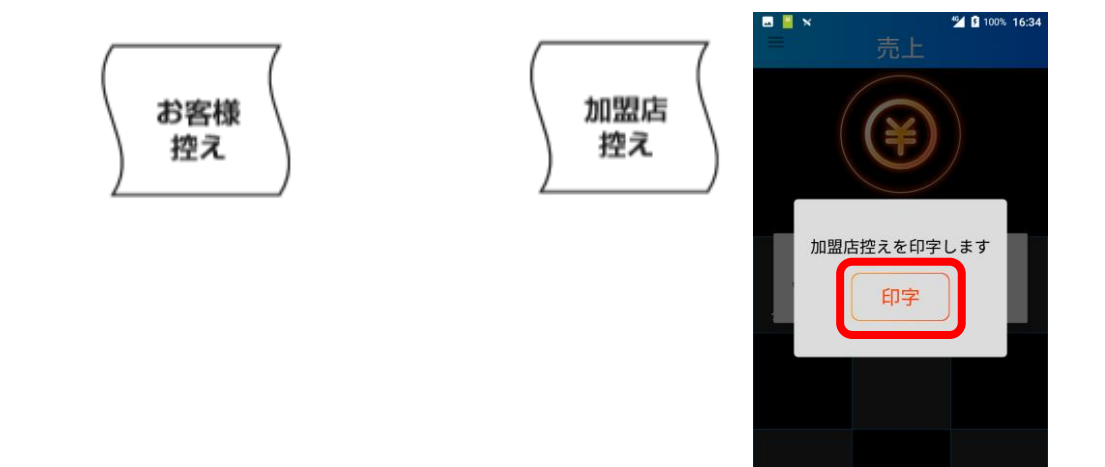

取消・返品を行う | 電子マネー(1)

# 取消・返品を行う|電子マネー|QUICPayの場合

# ■ QUICPayの場合

お取引後、30日間の取消が可能です。

 取消・返品画面で ② ブランドを選択。 ③ 伝票に記載の伝票番号を [QUICPay] をタップ。 [電子マネー] を 入力し「確定」をタップ。 タップ。 取消・返品 伝票器号 (QUICPay) 加盟店名 TMN 025-123-4567 00187 電話: 10.00 係員 (公理香号) 「端末番号 00187 991 95-622-70000 端末音号 996 7/12 10:26:21 会員番号 1136 0087 IC通番 取引内容 売上 -全額 ¥10.000 . ※ 実際の端末 OR の画面は各 ブランドの ロゴが表示 されます。 ④ 伝票に記載のIC通番を ⑤ 金額を入力し ⑥ メッセージを確認し 入力し「確定」をタップ。 [確定] をタップ。 [はい] をタップ。 (QUICPay ) 加盟店名 TMN 0087 電話: 025-123-4567 500 売場: 係員: 00187 伝票番号 端末番号 99995-622-70000 ご利用日 2022/07/12 10:26:21 会員番号 0087 IC通番 取引内容 売上 ¥10,000 全額 ⑦ 電子マネーカード待ち画面。 ⑧ 電子マネー読み込み。 支払いブランド、金額に相違が カード読み取り部分に、お客様 無い事をお客様にご確認頂き ご自身でカードをかざして頂き [承認] をタップして頂きます。 ます。 QUICPay : 取消 500円

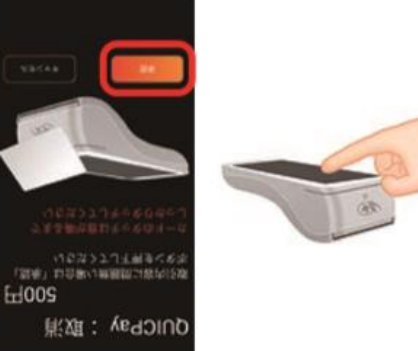

32

とする場合は「キャ: P#下してください

取消・返品を行う | 電子マネー(2)

# 取消・返品を行う|電子マネー|QUICPayの場合

## ■QUICPayの場合

お取引後、30日間の取消が可能です。

⑨ カード処理完了。

#### お客様へ結果を表示するため **「お客様**】 をタップ。

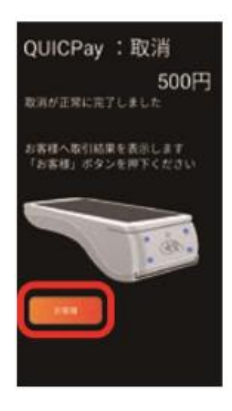

⑪ お客様控え印字。

画面にお客様控え印字確認の メッセージが表示されるので [印字]をタップします。 お客様控えが1枚印字される ので、手動で切り離し、お客 様へお渡しします。

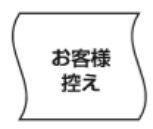

- ⑩ カード処理終了表示。
  - 正常終了した事をお客様にご確認頂き [完了]をタップして頂きます。

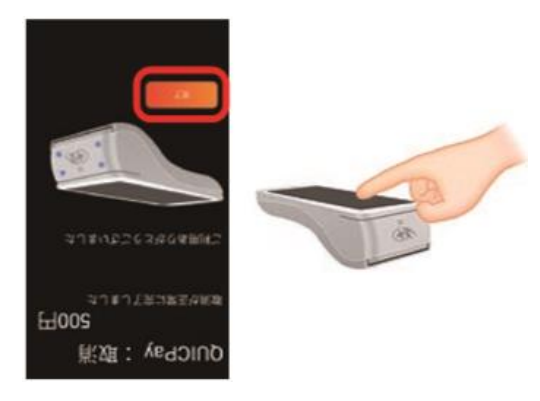

加盟店控え印字。

画面に加盟店控え印字確認の メッセージが表示されるので [印字]をタップします。 加盟店控えが1枚印字される ので、手動で切り離し、保管 します。自動的に売上画面に 戻ります。

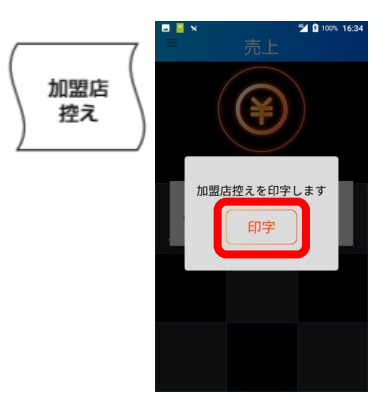

取消・返品を行う | 電子マネー(3)

## 取消・返品を行う|電子マネー|iDの場合

## ■ iDの場合

お取引後、30日間の取消が可能です。

 取消・返品画面で
 [電子マネー]を タップ。

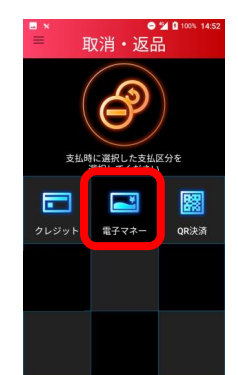

④ 金額を入力し
 【確定】をタップ。

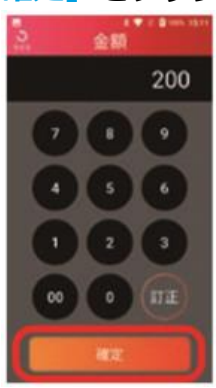

⑥ 電子マネーカード待ち画面。

支払いブランド、金額に相違が 無い事をお客様にご確認頂き 【承認】をタップして頂きます。

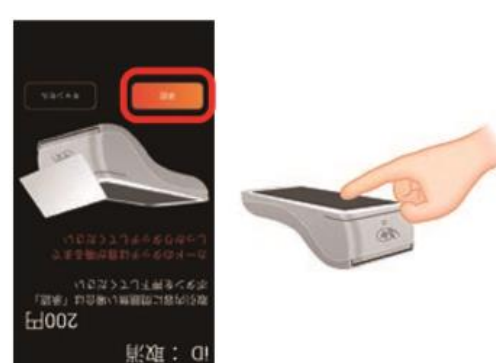

ブランドを選択。
 [iD] をタップ。

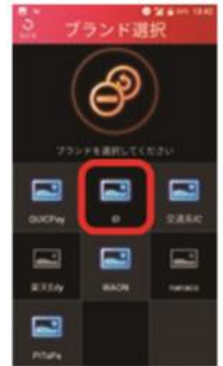

③ 伝票番号を入力し
 [確定] をタップ。

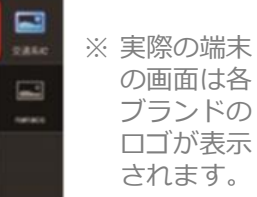

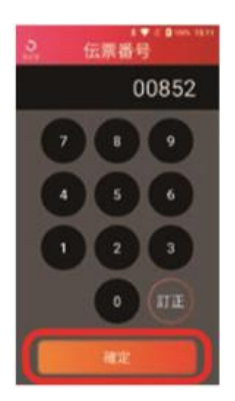

⑤ メッセージを確認し 【はい】をタップ。

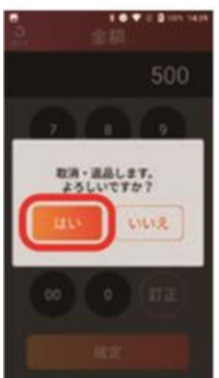

⑦ 電子マネー読み込み。

カード読み取り部分に、お客様 ご自身でカードをかざして頂き ます。

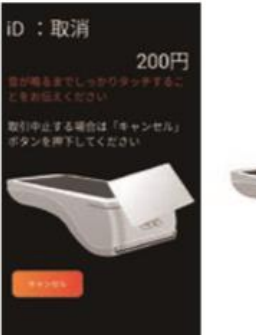

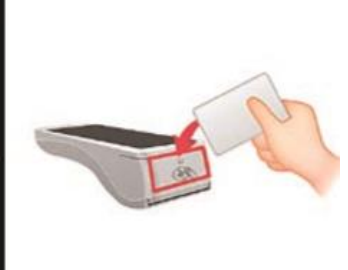

# 取消・返品を行う | 電子マネー | iDの場合

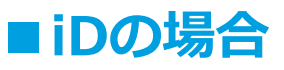

### お取引後、30日間の取消が可能です。

- ⑧ カード処理完了。
  - お客様へ結果を表示するため **「お客様**】 をタップ。

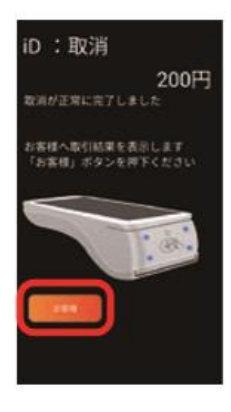

⑩ お客様控え印字。

画面にお客様控え印字確認の メッセージが表示されるので [印字]をタップします。 お客様控えが1枚印字される ので、手動で切り離し、お客 様へお渡しします。

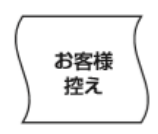

- ⑨ カード処理終了表示。
  - 正常終了した事をお客様にご確認頂き [完了]をタップして頂きます。

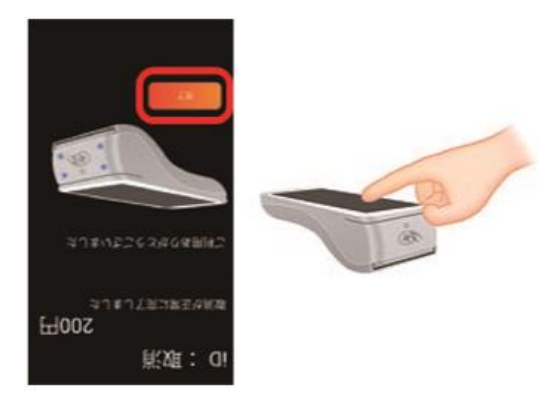

⑪ 加盟店控え印字。

画面に加盟店控え印字確認の メッセージが表示されるので [印字]をタップします。 加盟店控えが1枚印字される ので、手動で切り離し、保管 します。自動的に売上画面に 戻ります。

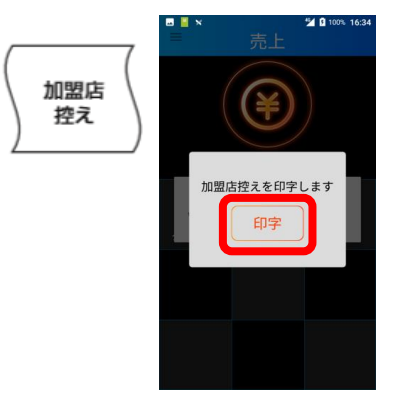

取消・返品を行う | 電子マネー(5)

## 取消・返品を行う|電子マネー|交通系ICの場合

# ■交通系ICの場合

「空水」 FISH 日005

**削如:** 柔重交

直前のお取引に限り、その場で取消を行う事ができます。

② ブランドを選択。 ③ 伝票番号を入力し 取消・返品画面で 「交通系IC」をタップ。 [電子マネー] を [確定] をタップ。 タップ。 G繁番号 取消・返品 1818 Ľ . ※ 実際の端末 の画面は各 ブランドの ロゴが表示 1 されます。 ④ 金額を入力し ⑤ メッセージを確認し [確定] をタップ。 [はい] をタップ。 \$ 27 500 ⑥ 電子マネーカード待ち画面。 ⑦ 電子マネー読み込み。 支払いブランド、金額に相違が カード読み取り部分に、お客様 ご自身でカードをかざして頂き 無い事をお客様にご確認頂き [承認] をタップして頂きます。 ます。 交通系 : 取消 500円

取消・返品を行う | 電子マネー(6)

## 取消・返品を行う|電子マネー|交通系ICの場合

## ■交通系ICの場合

直前のお取引に限り、その場で取消を行う事ができます。

⑧ カード処理完了。

#### お客様へ結果を表示するため [お客様] をタップ。

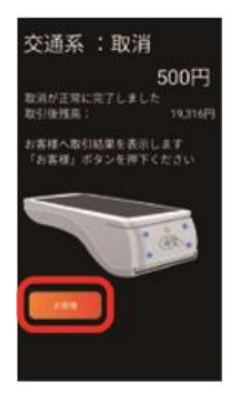

⑩ お客様控え印字。

画面にお客様控え印字確認の メッセージが表示されるので [印字]をタップします。 お客様控えが1枚印字される ので、手動で切り離し、お客 様へお渡しします。

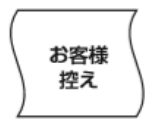

⑨ カード処理終了表示。

正常終了した事をお客様にご確認頂き [完了]をタップして頂きます。

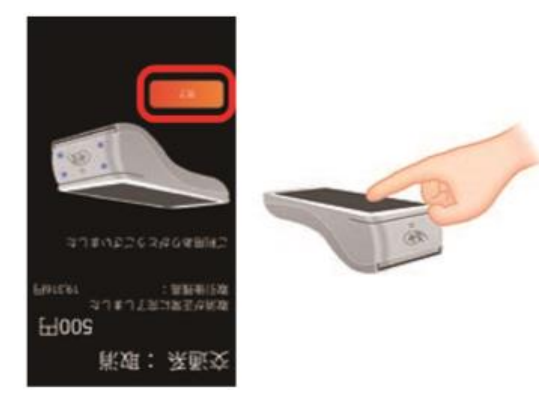

⑪ 加盟店控え印字。

画面に加盟店控え印字確認の メッセージが表示されるので [印字]をタップします。 加盟店控えが1枚印字される ので、手動で切り離し、保管 します。自動的に売上画面に 戻ります。

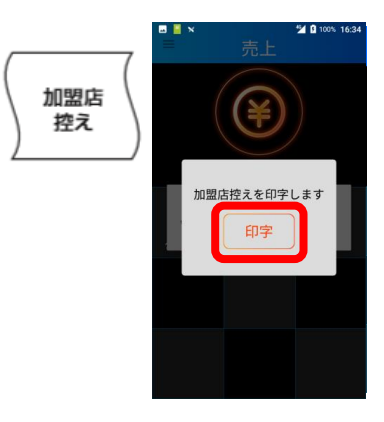

取消・返品を行う | 電子マネー(7)

## 取消・返品を行う | 電子マネー | WAONの場合

## ■ WAONの場合

お取引後、2週間の取消が可能です。

 取消・返品画面で ② ブランドを選択。 ③ 伝票番号を入力し [電子マネー] を [WAON] をタップ。 [確定] をタップ。 タップ。 取消・返品 伝際番号 00869 8 . ※ 実際の端末 の画面は各 -ブランドの ロゴが表示 されます。 ④ 伝票に記載のカード通番を ⑤ 金額を入力し ⑥ メッセージを確認し 入力し【確定】をタップ。 [確定] をタップ。 [はい] をタップ。 カード通番 (WAON 支払) 加盟店名 TMN 00850 500 電話: 025-123-4567 売場 係員: 伝憲番号 00860 8 ( 1 カード通番 00850 5299999100332 91111-001-00085 蒲末番号 取消・道品します。 よろしいですか? 5 ご利用日 2022/07/29 15:09:51 \*\* 9701 会昌番号 ¥10,000 ¥10,000 ご利用額 LILIZ WAON支払額 WAON残高 ¥40,000 今回ポイント 50P 累計ポイント数は、お近くのWAON ステーションなどで確認ください。 ⑧ 電子マネー読み込み。 ⑦ 電子マネーカード待ち画面。 支払いブランド、金額に相違が カード読み取り部分に、お客様 無い事をお客様にご確認頂き ご自身でカードをかざして頂き [承認] をタップして頂きます。 ます。 WAON: 取消 500円 H005 账 烟 : NOAW

# 取消・返品を行う | 電子マネー | WAONの場合

## ■ WAONの場合

お取引後、2週間の取消が可能です。

⑨ カード処理完了。

#### お客様へ結果を表示するため [お客様] をタップ。

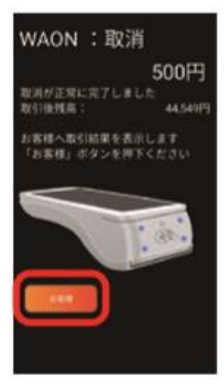

⑪ お客様控え印字。

画面にお客様控え印字確認の メッセージが表示されるので [印字]をタップします。 お客様控えが1枚印字される ので、手動で切り離し、お客 様へお渡しします。

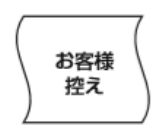

- ⑩ カード処理終了表示。
  - 正常終了した事をお客様にご確認頂き [完了]をタップして頂きます。

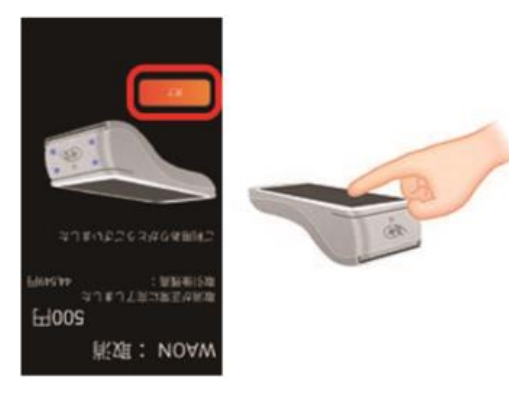

加盟店控え印字。

画面に加盟店控え印字確認の メッセージが表示されるので [印字]をタップします。 加盟店控えが1枚印字される ので、手動で切り離し、保管 します。自動的に売上画面に 戻ります。

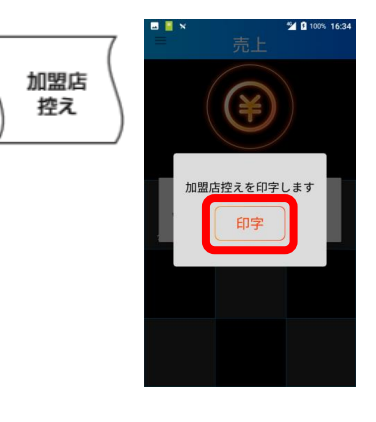

取消・返品を行う | QRコード決済(1)

# 取消・返品を行う|QRコード決済

# ■QRコード決済

お客様のQRコード決済でのお支払いを取消・返品します。

 取消・返品画面で [QRコード決済]を タップ。

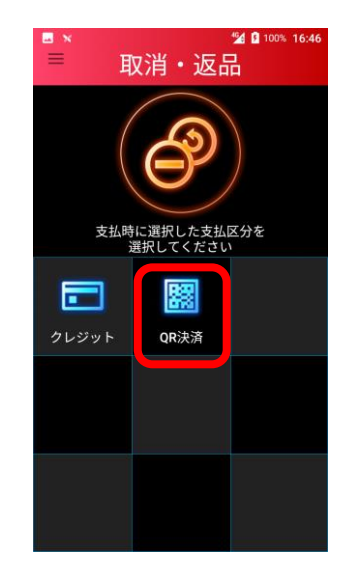

伝票番号を入力し、
 「確定」をタップ。

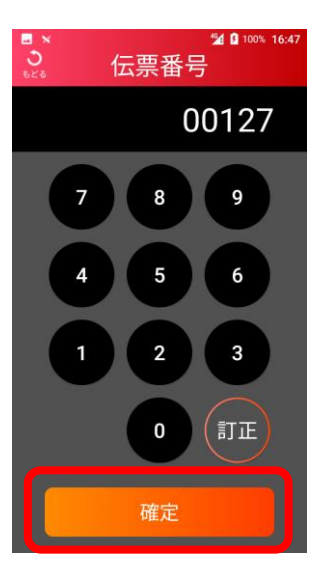

3 端末番号を入力し、
 [確定]をタップ。

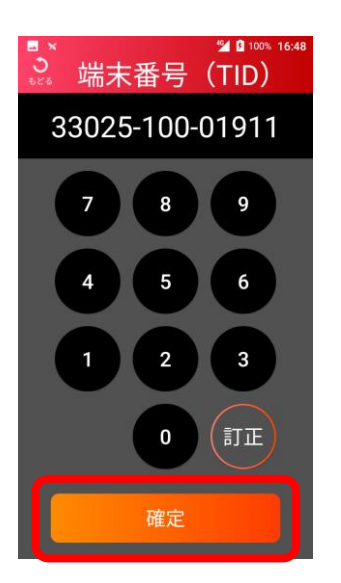

④ 金額を入力し、[確定]をタップ。

金額

8

5

2

0

00

3

100% 16:4

500

9

6

3

訂正

 ⑤ メッセージを 確認し、[はい]を タップ。

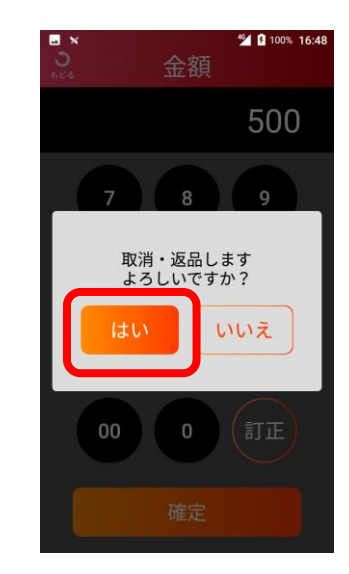

# 取消・返品を行う|QRコード決済

## ■QRコード決済

### お客様のQRコード決済でのお支払いを取消・返品します。

 ⑥ 取消・返品処理が終了します。
 使用したQRコード決済ブランド名が 表示されます。確認して[OK]を タップ。

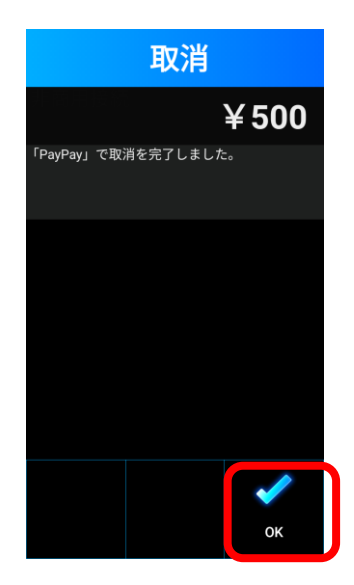

⑦ お客様控え印字。

画面にお客様控え印字確認の メッセージが表示されるので [印字]をタップします。 お客様控えが1枚印字される ので、手動で切り離し、お客 様へお渡しします。

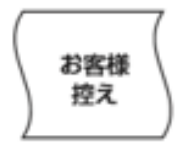

⑧ 加盟店控え印字。

画面に加盟店控え印字確認のメッセージが表示されるので [印字]をタップします。

加盟店控えが1枚印字されるので、手動で切り離し、保管 します。自動的に売上画面に戻ります。

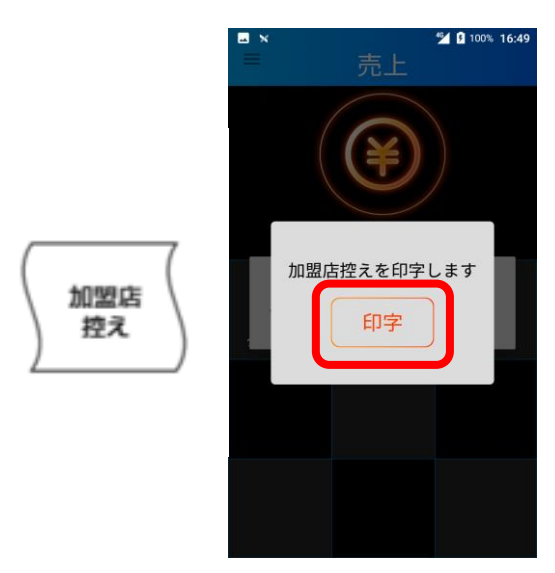

## 残高照会を行う | 電子マネー

電子マネーのカード残高を照会します。

メニュー画面が表示されるので
 【残高照会】をタップ。

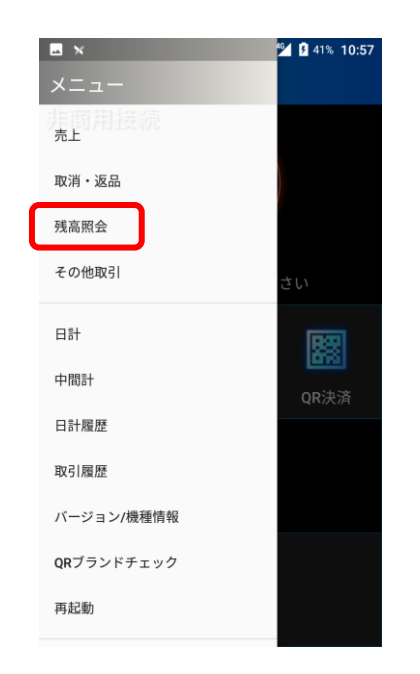

2 残高照会画面で
 (電子マネー)をタップ。

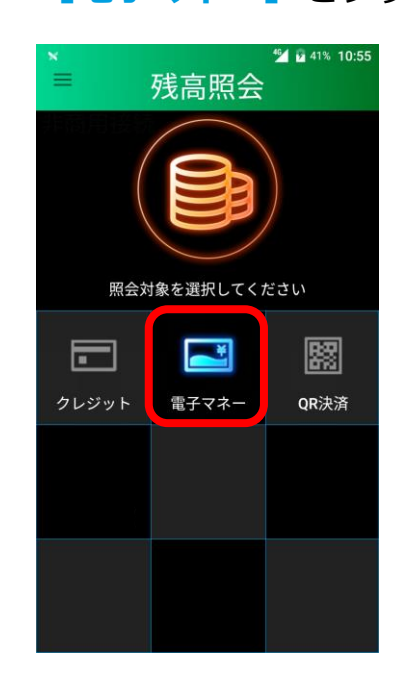

### ③ ブランドを選択。

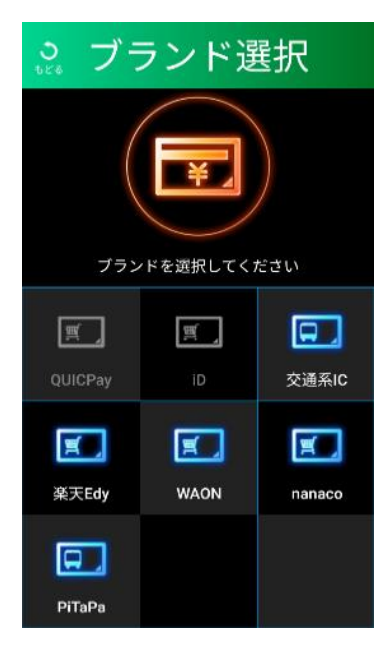

※実際の端末の画面は各ブランドのロゴが表示されます。

# 残高照会を行う|電子マネー

- ④ 電子マネーカード待ち画面。
   ブランドに相違が無い事をご確認
   頂き、カード読み取り部分に
   お客様ご自身でカードをかざして頂ます。
- 5 残高照会結果画面。
   お客様へ結果を表示するため
   [お客様]をタップ。

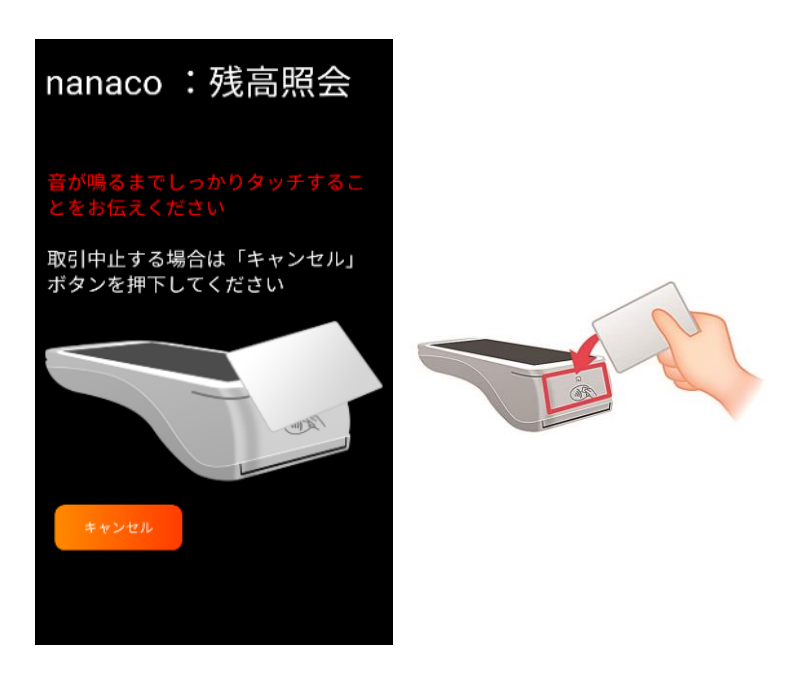

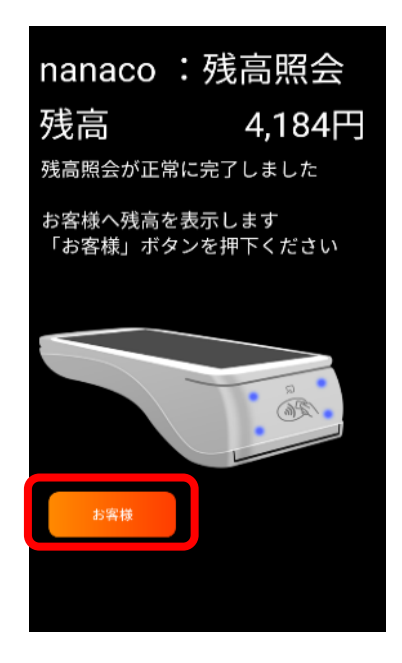

⑦売上画面に戻ります。

6 残高照会結果表示。
 金額をご確認いただき
 「完了」をタップして頂きます。

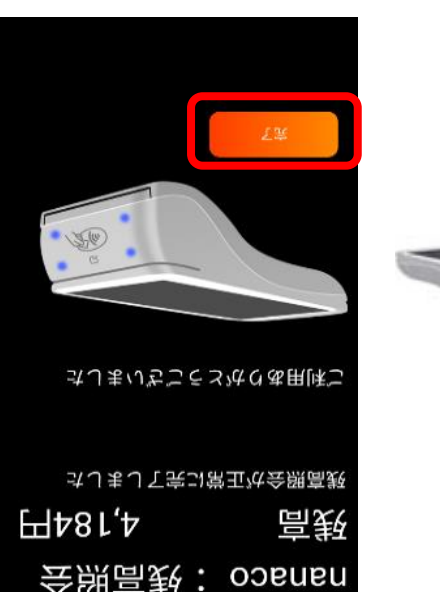

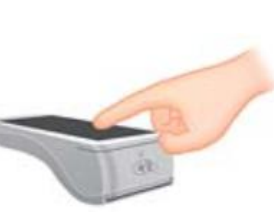

完了をタップ

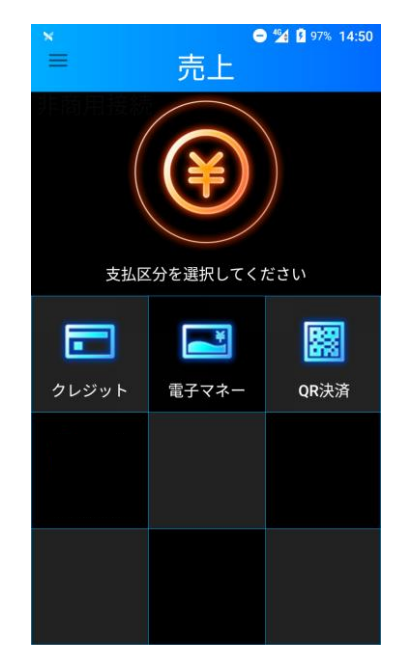

# 日計(精算)を行う|日計処理

1日の業務終了時、日計(精算)処理を行います。 日計実行後、端末内の取引件数、取引金額はクリアされます。 日計処理を行わなかった場合、正しく売上が計上されないことがあるため、 必ず実施して頂くようお願いいたします。

## ■日計処理を行う場合

メニューを表示
 させ[日計]を
 クップ。
 (1はい)をタップ、
 (2[はい)をタップ、
 (1はい)をタップ、

|             | 🚰 😼 41% 10:57 |
|-------------|---------------|
| ×=          |               |
| 非简用接続<br>売上 |               |
| 取消・返品       |               |
| 残高照会        |               |
| その他取引       | さい            |
| 日計          |               |
| 中間計         | OR決済          |
| 日計履歴        |               |
| 取引履歴        |               |
| パージョン/機種情報  |               |
| QRプランドチェック  |               |
| 再起動         |               |
|             |               |

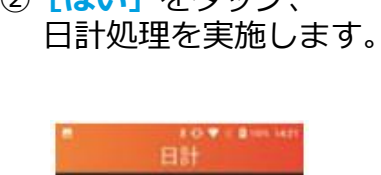

日計処理を実施しますか?

※ 通信を行いますので

場合があります。

日計印字

しばらくお待ち頂く

 ③ 本日の取引日計が表示され、 自動で日計レシートが印字 されます。

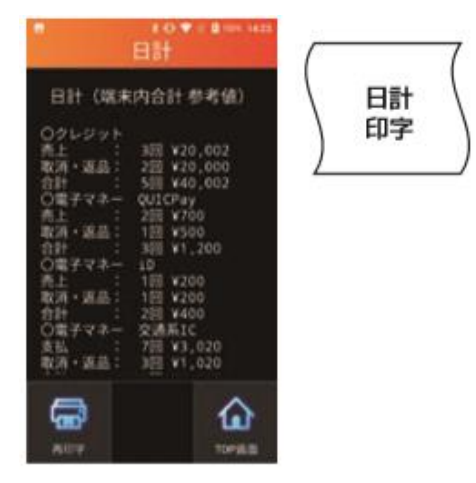

※ 日計レシートは手動で切り 取って保管してください。

 ④ もう一度必要な場合は 「再印字」をタップ。

| 日計 (端非                                                                                                    | (内合計 参考值)                                                                                                    |
|----------------------------------------------------------------------------------------------------|----------------------------------------------------------------------------------------------------|
| マレジン<br>の<br>の<br>の<br>の<br>の<br>し<br>の<br>の<br>し<br>の<br>の<br>し<br>の<br>の<br>し<br>の<br>の<br>し<br>の<br>の<br>し<br>の<br>の<br>し<br>の<br>の<br>し<br>い<br>し<br>い<br>の<br>し<br>い<br>の<br>し<br>い<br>の<br>し<br>い<br>し<br>い<br>の<br>し<br>い<br>し<br>い<br>い<br>し<br>い<br>し<br>い<br>い<br>し<br>い<br>い<br>し<br>い<br>い<br>し<br>い<br>い<br>し<br>い<br>い<br>い<br>い<br>し<br>い<br>い<br>い<br>い<br>い<br>し<br>い<br>い<br>い<br>い<br>い<br>い<br>い<br>い<br>い<br>い<br>い<br>い<br>い | 3回 ¥20,002<br>2回 ¥20,000<br>5回 ¥40,002<br>QUICP#Y<br>2回 ¥700<br>1回 ¥500<br>1回 ¥200<br>1回 ¥200<br>1回 ¥200<br>2回 ¥400<br>交域系LC |
| 支払<br>取消・返益:                                                                                                    | 7回 ¥3,020<br>3回 ¥1,020                                                                                                    |

※ 日計レシートは手動で切り 取って保管してください。 [TOP画面]をタップすると
 売上画面に戻ります。

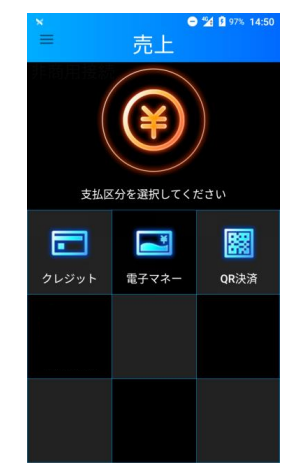

# 日計(精算)を行う 中間計処理

金種別に営業時間中に取引を集計した中間計表を印字します。 (中間計を行っても端末に蓄積された前回日計からの取引件数、 金額データはクリアされません。)

## 中間計を行う場合

① メニューを表示 させ [中間計] をタップ。

| ■ ×<br>×ニュー  | 241% 10:57 |
|--------------|------------|
| 非面用 接続<br>売上 |            |
| 取消・返品        |            |
| 残高照会         |            |
| その他取51       | さい         |
| 日計           | <b>**</b>  |
| 日計履歴         | QR決済       |
| 取引履歴         |            |
| パージョン/機種情報   |            |
| QRブランドチェック   |            |
| 再起動          |            |

中間計処理を実施 します。

クレジット 中部計続理を実施しますか?

※ 通信を行いますので

中間計 印字

しばらくお待ちいた

だく場合があります。

② [はい] をタップ、③ 中間計が表示され、自動で 中間計レシートが印字されます。

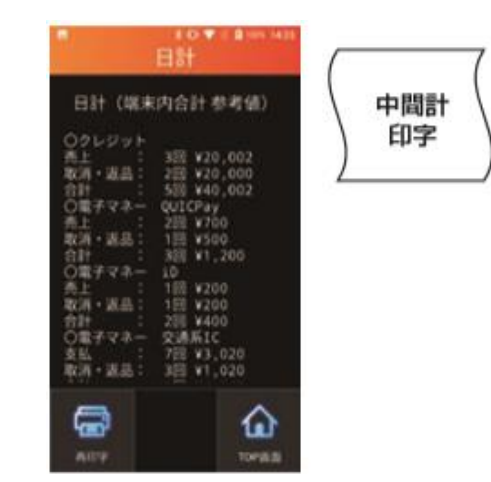

※ 中間計レシートは手動で切り 取って保管してください。

④もう一度必要な場合は [再印字]をタップ。

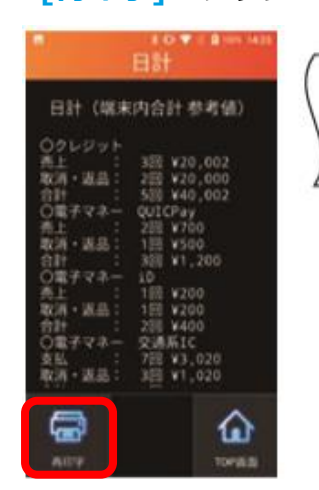

※ 中間計レシートは手動で切り 取って保管してください。

⑤ **[TOP画面]**をタップすると 売上画面に戻ります。

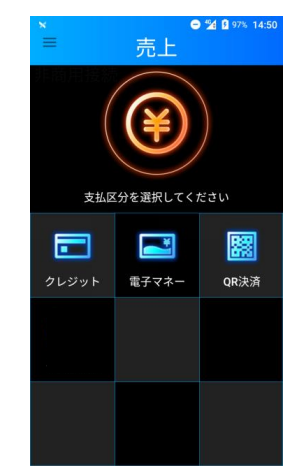

## 日計履歴を確認する

指定した日付範囲の日計履歴を確認します。

 メニューボタン をタップ。

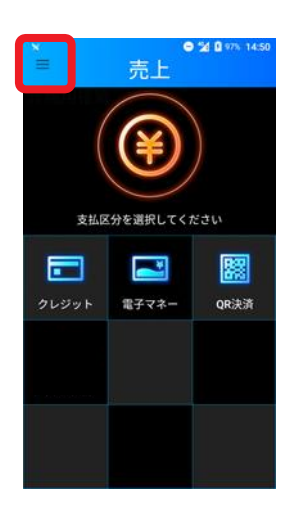

メニュー画面が表示されるので[日計履歴]をタップ。

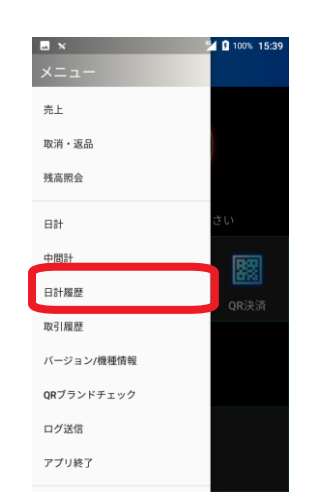

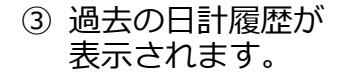

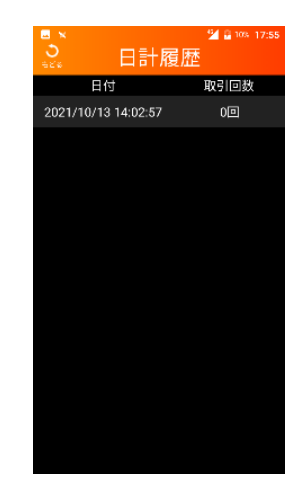

④ 取引をタップすると 詳細が確認できます。

| ⊃                                                                               | 日計履歴                                                    | 🕍 🛿 100% 15:40   |
|---------------------------------------------------------------------------------|---------------------------------------------------------|------------------|
| 623                                                                             | ниже                                                    |                  |
| 日計(                                                                             | 端末内合計 参                                                 | 参考値)             |
| <ul> <li>○クレジッ</li> <li>売上</li> <li>取消・返品</li> <li>合計</li> <li>●集計内調</li> </ul> | イト<br>: 6回 ¥4<br>品: 0回 ¥0<br>: 6回 ¥4<br>兄               | 09,676<br>09,676 |
| VISA<br>売上<br>取消・返品<br>合計<br>〇電子マオ<br>売上                                        | : 60 ¥4<br>3: 00 ¥0<br>: 60 ¥4<br>*- QUICPay<br>: 00 ¥0 | 09,676<br>09,676 |
| 取消・返品<br>合計<br>〇電子マキ<br>売上                                                      | 8: 0回 ¥0<br>: 0⊡ ¥0<br><- iD<br>: 0⊡ ¥0                 |                  |
| -                                                                               |                                                         | ۵                |
| 再印字                                                                             |                                                         | TOP画面            |

#### ⑤ 再印字をする場合は [再印字]をタップ。

| <ul> <li>■ ×</li> <li>● ×</li> <li>● ×</li> <li>● ×</li> </ul>                   | <sup>™</sup> 0 100% 15:40<br>日計履歴                                               |
|----------------------------------------------------------------------------------|---------------------------------------------------------------------------------|
| 日計(端                                                                             | 沫内合計 参考値)                                                                       |
| <ul> <li>○クレジット</li> <li>売上</li> <li>取消・返品</li> <li>合計</li> <li>●集計内訳</li> </ul> | 、<br>6回 ¥409,676<br>0回 ¥0<br>6回 ¥409,676                                        |
| V15A<br>売上<br>取消<br>合<br>記<br>子<br>マネ-                                           | 60 ¥409,676<br>00 ¥0<br>60 ¥409,676<br>QUICPay<br>00 ¥0<br>00 ¥0<br>00 ¥0<br>iD |
| 売上 二                                                                             | 0 <u>0</u> ¥0                                                                   |
| 雨印字                                                                              | <b>企</b><br>тор画面                                                               |

## 取引履歴を確認する

#### 指定した日付範囲の取引履歴を確認します。

 メニューボタン をタップ。

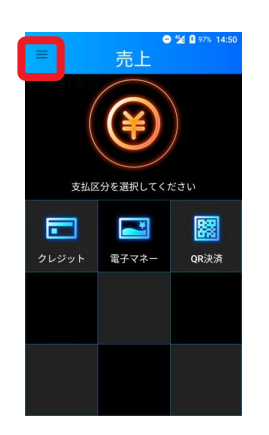

④ 取引をタップすると 詳細が確認できます。

| ■ ×<br>う<br>*** 取 | ≦10100-15:42<br>引履歴 🗪 |
|-------------------|-----------------------|
| 2023/08/17        | ~ 2023/08/17          |
|                   | 리方憲帝                  |
| 日時                | 2023/08/17 17:06:35   |
| 端末取引通番            | 103                   |
| 取引内容              | 売上・支払                 |
| クレジット             |                       |
| 結果                | 成立                    |
| 伝票番号              | 00170                 |
| 金額                | ¥ 788                 |
| カード番号             | ****.****.****-0010   |
| カード会社             | CL VISA               |
|                   |                       |
| 戻る                | 再印字                   |
|                   |                       |
|                   |                       |
|                   |                       |
|                   |                       |
|                   |                       |
|                   |                       |

メニュー画面が表示されるので[取引履歴]をタップ。

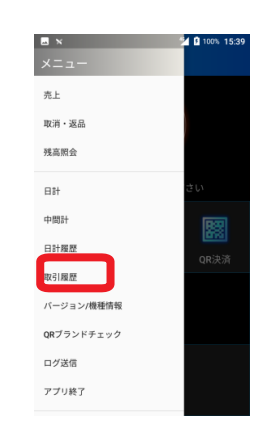

⑤ 再印字をする場合は
 [再印字]をタップ。

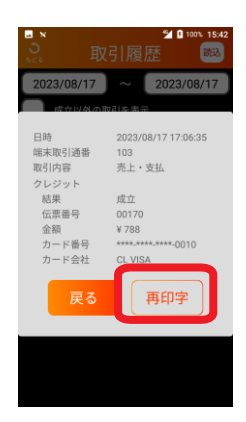

③ 当日の取引履歴が 表示されます。

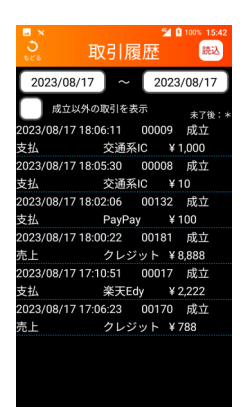

⑥ 以下画面で[印字]
 をタップ。

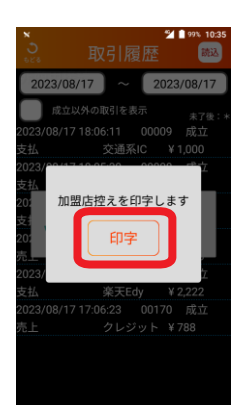

⑦ 日付範囲を変更したい場合は日付を入力して[読込]をタップ。

|              | 取引履         | ≌।<br>≣歴 | 3 100% 15:42<br>読込 |
|--------------|-------------|----------|--------------------|
| 2023/08/1    | 17 ~        | 2023     | 3/08/17            |
| RALLAAT      | 10240011238 | on a     | 未了後:*              |
| 2023/08/17 1 | 8:06:11     | 00009    | 成立                 |
| 支払           | 交通系         | IC ¥     | 1,000              |
| 2023/08/17 1 | 8:05:30     | 80000    | 成立                 |
| 支払           | 交通系         | IC ¥     | 10                 |
| 2023/08/17 1 | 8:02:06     | 00132    | 成立                 |
| 支払           | PayPa       | y ¥      | 100                |
| 2023/08/17 1 | 8:00:22     | 00181    | 成立                 |
| 売上           | クレジ         | ット ¥     | 8,888              |
| 2023/08/17 1 | 7:10:51     | 00017    | 成立                 |
| 支払           | 楽天Ed        | ly ¥     | 2,222              |
| 2023/08/17 1 | 7:06:23     | 00170    | 成立                 |
| 売上           | クレジ         | ット ¥     | 788                |
|              |             |          |                    |
|              |             |          |                    |
|              |             |          |                    |

| ×          |      |          |     |       |     | *  | 1005  | 6 15:41 |
|------------|------|----------|-----|-------|-----|----|-------|---------|
| 530<br>530 |      |          |     |       |     |    |       | 読込      |
| 2          |      |          |     |       |     |    |       | 7       |
|            | 2023 | ₃<br>⊟ 1 | ודו |       | *   | ١. |       |         |
| 2023       | 0/   |          |     | ц(    | ~~  | )  |       | \$:*    |
| 支払<br>2023 | <    |          | 20  | )23年( | 8月  |    | >     |         |
| 支払         | в    | 月        | 火   | 水     | *   | 金  | $\pm$ |         |
| 2023       |      |          | 1   | 2     | 3   | 4  | 5     |         |
| 支払<br>2023 | 6    | 7        | 8   | 9     | 10  | 11 | 12    |         |
| 売上         | 13   | 14       | 15  | 16    | 17  | 18 | 19    |         |
| 2023       | 20   | 21       | 22  | 23    | 24  | 25 | 26    |         |
| 支払<br>2023 | 27   | 28       | 29  | 30    | 31  |    |       |         |
| 売上         |      |          |     |       |     |    |       |         |
|            |      |          |     | キャ    | ンセル | ſ  | ок    |         |
|            |      |          |     |       |     |    |       |         |

| 2023/08/17         2023/08/17           成立以外の取引性表示         未7代ま:*           2023/08/1718/06-11         00009         成立           支払         交通系に         ¥1.000           2023/08/1718/05-30         00008         成立           支払         交通系に         ¥1.00           2023/08/1718/02-06         00132         成立           支払         PayPay         ¥100           2023/08/1718/02-26         00181         成立           支払         PayPay         ¥100           2023/08/1718/02-27         00181         成立           支上         PUジッド ¥8.888         2023/08/1717:0-51         00017         成立           支払         業天Edy         ¥2.222         2023/08/1717:0-63         00170         成立           支払         クレジッド ¥788          クレジッド ¥788 | м<br>О<br>525 | 取引牌      | ≌<br>夏歴 | B 1 * 10.42<br>読込 |
|----------------------------------------------------------------------------------------------------|---------------|----------|---------|-------------------|
|                                                                                                    | 2023/08       | /17 ] ~  | 202     | 3/08/17           |
| 2023/08/1718:06:11 00009 成立<br>支払 交通系IC ¥10.00<br>2023/08/1718:05:30 00008 成立<br>支払 Y100<br>2023/08/1718:02:06 00132 成立<br>支払 PayPay ¥100<br>2023/08/1718:00:22 00161 成立<br>売上 クレジット¥8.888<br>2023/08/1717:05:1 00017 成立<br>支払 架天Edy ¥2.222<br>2023/08/1717:06:23 00170 成立<br>売上 クレジット¥788                                                                                                    | 成立以           | 、外の取引を   | 表示      | 未了後:*             |
| 支払 交通系に ¥1,000<br>2023/08/1718/0530 00008 成立<br>支払 交通系に ¥10<br>2023/08/1718/02:06 00132 成立<br>支払 PayPay ¥100<br>2023/08/1718/0022 00181 成立<br>売上 クレジット¥8,888<br>2023/08/1717:10:51 00017 成立<br>支払 架天Edy ¥2,222<br>2023/08/1717:06:23 00170 成立<br>売上 クレジット¥788                                                                                                    | 2023/08/17    | 18:06:11 | 00009   | 成立                |
| 2023/08/1718:05:30 00008 成立<br>支払、2023/08/1718:02:06 00132 成立<br>支払、PayPay ¥100<br>2023/08/1718:00:20 00181 成立<br>売上 クレジット¥8.888<br>2023/08/1717:10:51 00017 成立<br>支払、2023/08/1717:10:51 00017 成立<br>支払、2023/08/1717:06:23 00170 成立<br>売上 クレジット¥788                                                                                                    | 支払            | 交通乳      | ric n   | 1,000             |
| 支払 交通系IC ¥10<br>2023/08/1718/02:06 00132 成立<br>支払 PayPay ¥100<br>2023/08/1718/00:22 00181 成立<br>売上 クレジット¥8.888<br>2023/08/1717:051 00017 成立<br>支払 楽天Edy ¥2.222<br>2023/08/1717:06:23 00170 成立<br>売上 クレジット¥788                                                                                                    | 2023/08/17    | 18:05:30 | 00008   | 成立                |
| 2023/08/1718:02:06 00132 成立<br>支払 PayPay ¥100<br>2023/08/1718:00:22 00181 成立<br>売上 クレジット¥8,888<br>2023/08/1717:10:51 00017 成立<br>支払 架天Edy ¥2,222<br>2023/08/1717:06:23 00170 成立<br>売上 クレジット¥788                                                                                                    | 支払            | 交通到      | κic )   | 10                |
| 支払 PayPay ¥100<br>2023/08/1718:00:22 00181 成立<br>売上 クレジット¥8.888<br>2023/08/1717:0:51 00017 成立<br>支払 2023/08/1717:7:052 00170 成立<br>売上 クレジット¥788                                                                                                    | 2023/08/17    | 18:02:06 | 00132   | 成立                |
| 2023/08/1718:00:22 00181 成立<br>売上 クレジット¥8.888<br>2023/08/1717:10-51 00017 成立<br>支払 楽天Edy ¥2.222<br>2023/08/1717:06:23 00170 成立<br>売上 クレジット¥7.88                                                                                                    | 支払            | PayPa    | ay 🕯    | 100               |
| 売上 クレジット ¥8,888<br>2023/08/1717:0:51 00017 成立<br>支払 楽天在y ¥2,222<br>2023/08/1717:06:23 00170 成立<br>売上 クレジット ¥788                                                                                                    | 2023/08/17    | 18:00:22 | 00181   | 成立                |
| 2023/08/17 17:10:51 00017 成立<br>支払 楽天Edy ¥ 2.222<br>2023/08/17 17:06:23 00170 成立<br>売上 クレジット ¥ 788                                                                                                    | 売上            | クレジ      | プット 🎙   | 8,888             |
| 支払 楽天Edy ¥2,222<br>2023/08/17 17:06:23 00170 成立<br>売上 クレジット ¥788                                                                                                    | 2023/08/17    | 17:10:51 | 00017   | 成立                |
| 2023/08/17 17:06:23 00170 成立<br>売上 クレジット ¥788                                                                                                    | 支払            | 楽天E      | idy 🕯   | 2,222             |
| 売上 クレジット ¥788                                                                                                    | 2023/08/17    | 17:06:23 | 00170   | 成立                |
|                                                                                                    | 売上            | クレジ      | ジット ト   | 788               |
|                                                                                                    |               |          |         |                   |

# 練習モードを行う

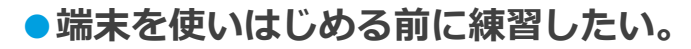

■練習モードへ移行します。

※練習モード利用時は、画面の色が通常時と異なります。

# ①メニューを表示させ、 ② [はい]をタップ。 [練習] をタップ。

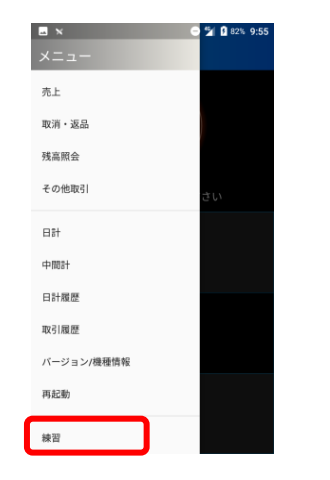

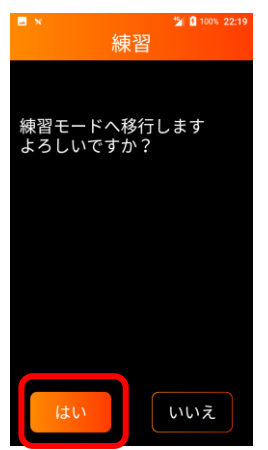

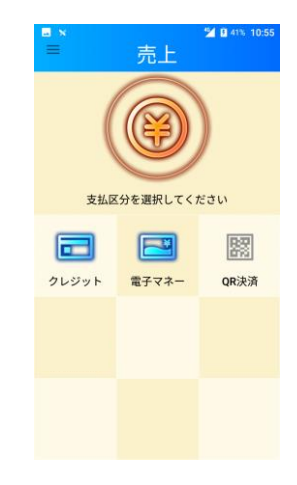

#### ■練習モードを終了し、通常モードに戻ります。

※練習モードのまま、実際のお客様の取引(売上など)操作を行わないよう、 練習が終わったら必ず練習モードを終了してください。

- メニューを表示させ、
   [はい]をタップ。
- ③ 通常モードに切替わります。
   実際の取引を行ってください。

| ×<br>×==-         | 22:23 | ■×            |
|-------------------|-------|---------------|
| 売上                |       |               |
| 取消・返品             |       | 練習モードを終了します   |
| 残高照会              |       | よろしいですか?      |
| その他取引             | さい    |               |
|                   |       |               |
| 中間計               |       |               |
| 日計履歴              |       |               |
| 取引履歴              |       |               |
| バーション/微程间報<br>再記動 |       | $\overline{}$ |
|                   |       | はいいた          |
| 練習                |       |               |

## 練習モードを行う

#### ●端末を使いはじめる前に練習したい。

➡ 端末をご利用頂く前の練習モードを提供しており、利用手順及び練習可能な業務 一覧は下記の通り。

#### ■練習モードで使用可能な業務一覧

| -ב=א    | 業務    | 概要                                                           |
|---------|-------|--------------------------------------------------------------|
| 売上      | クレジット | お客様のお支払いをクレジットカードにて行います。<br>(練習モードは一括払いのみ対応しております。)          |
|         | 電子マネー | お客様のお支払いを電子マネーにて行います。                                        |
|         | クレジット | お客様のクレジットカードでのお支払いを取消・返品します。                                 |
| 取消・返品電子 | 電子マネー | お客様の電子マネーでのお支払いを取消・返品します。<br>(電子マネーの種類によっては取消・返品できないものもあります) |
| 残高照会    | 電子マネー | 電子マネーのカード残高を照会します。                                           |
| 練習      |       | 端末操作の練習が行えます。<br>(売上、取消・返品、残高照会、その他取引)                       |

※ QRコード決済は練習モードに対応しておりません。

#### ■主な練習画面イメージ

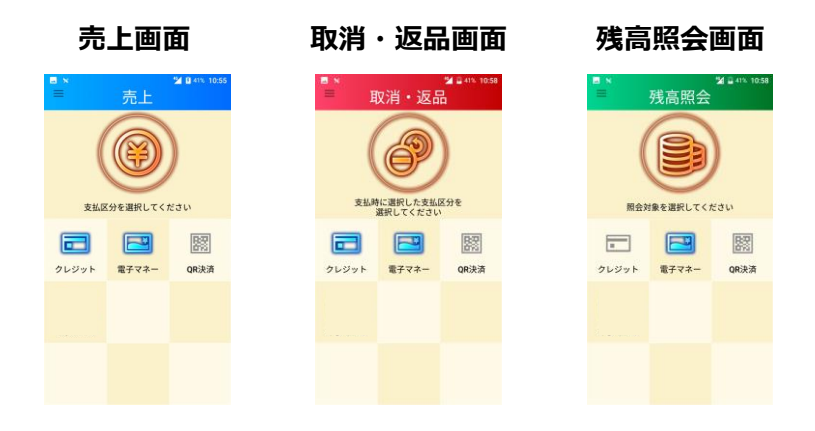

# バージョンを確認する

端末のTID(端末識別番号)及び搭載されている各アプリケーションの バージョンを確認します。

# ■TID・アプリのバージョンを確認する

 メニューボタンをタップし [バージョン/機種情報]を押下。

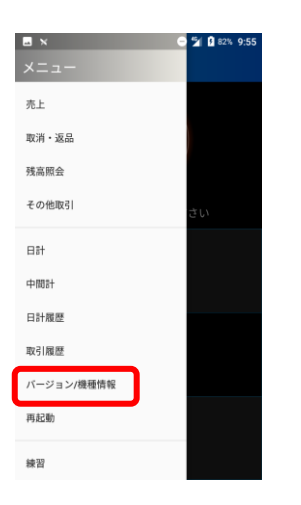

② 内容を確認。

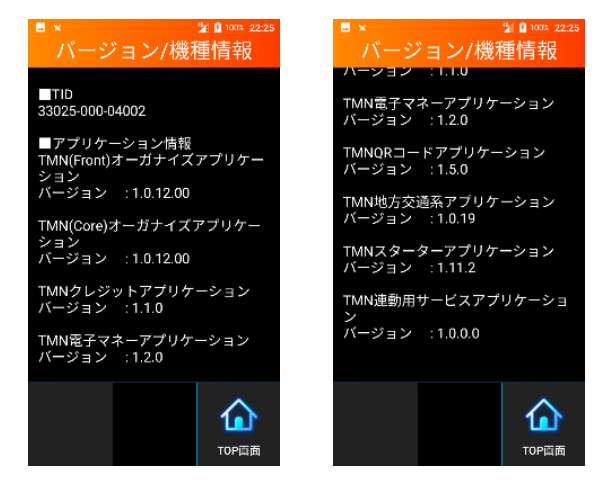

※確認できる内容

・TID (13桁)

・各アプリケーションのバージョン

## 管理者パスコードを変更する

#### 管理者パスコードの変更を行います。

 メニューボタン を押下する。

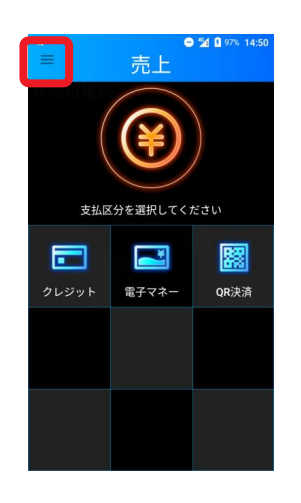

| B ×        | 1 9 100% 22:30 |
|------------|----------------|
| 売上         |                |
| 取消・返品      |                |
| 残离现会       |                |
| その他取引      |                |
| 691        | зы             |
| 中間計        |                |
| 日計展歴       |                |
| 取引属歴       |                |
| パージョン/機種情報 |                |
| 再起劢        |                |
| 被買         |                |
| 設定         |                |

② メニュー画面が

表示されるので

[設定]を押下。

パスコードを入力
 し[確定]を押下。
 (管理)

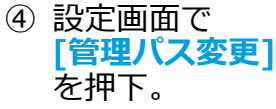

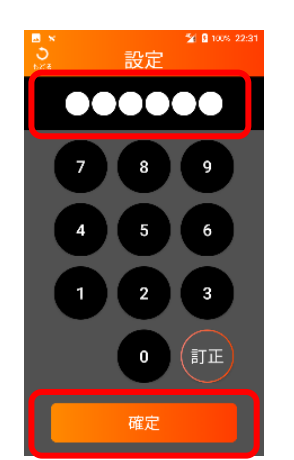

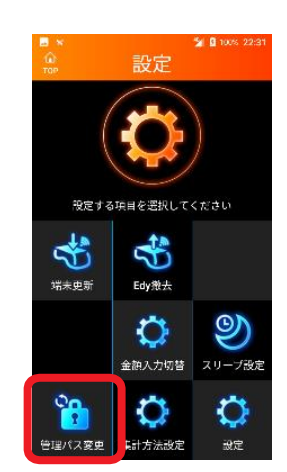

※初期値は「000000」(0が6桁)となります。 必要に応じて管理パスコードの変更をお願いいたします。

 ⑤ 以下画面で入力し [確定]を押下。

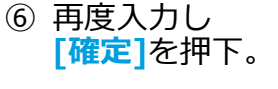

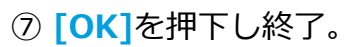

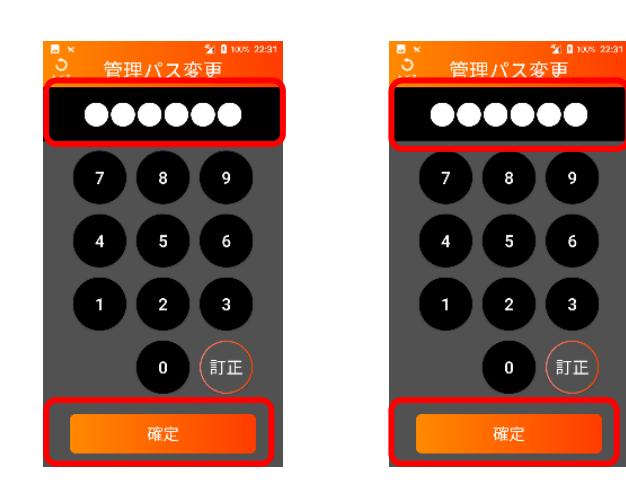

※1~7桁で設定可能となります。

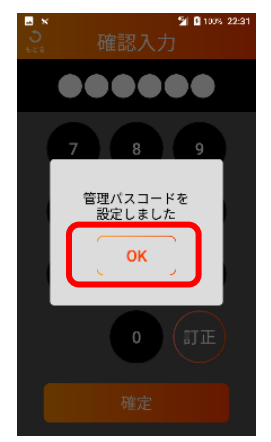

## ロック解除パスコードを変更する

ロック解除パスコードの変更を行います。

① メニューボタン を押下する。

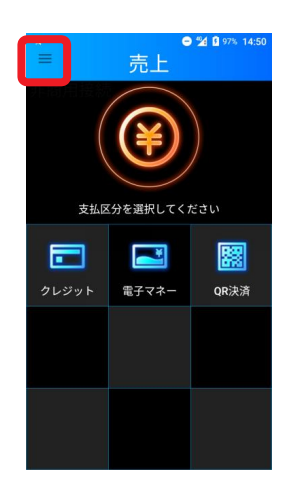

表示されるので [設定]を押下。 L N 取消・返品 確忘昭会 その他取引 日計 中間計 日計履歴

i¢ 37

② メニュー画面が

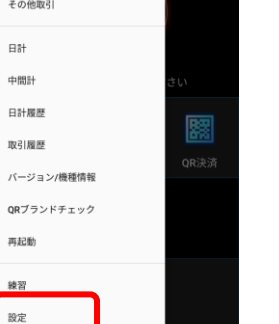

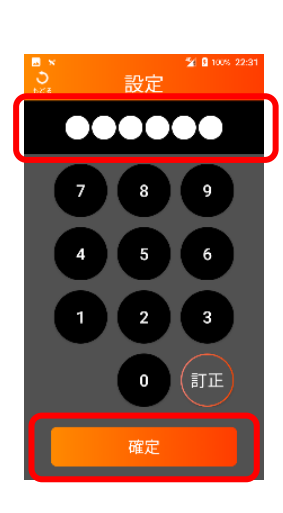

③ パスコードを入力

し[確定]を押下。

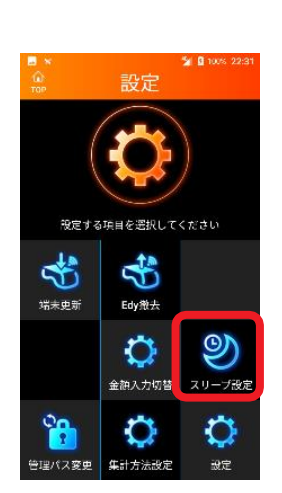

④ 設定画面で

を押下。

[スリープ設定]

⑤ 「ロック解除パス 変更]を押下。

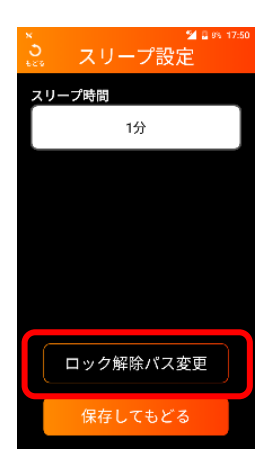

- ⑥ 以下画面で入力し [確定]を押下。
- ⑦ 再度入力し[確定]を押下。

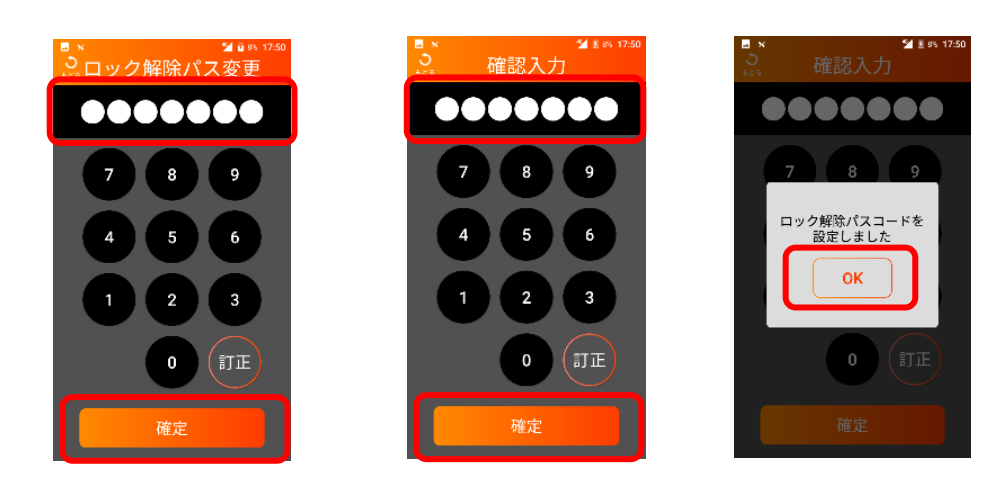

※1~7桁で設定可能となります。

## アプリを終了する

### アプリを終了します。

 メニューボタン を押下する。

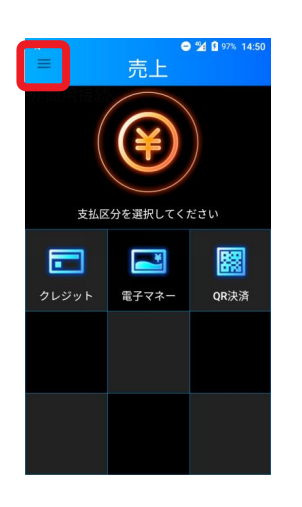

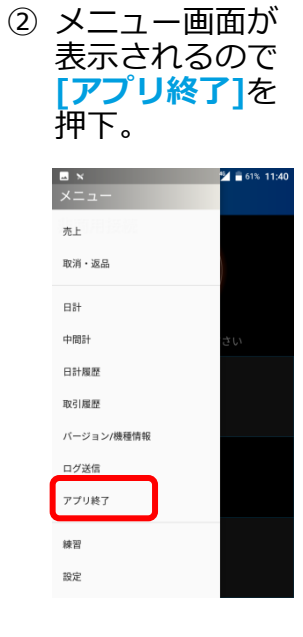

 アプリを終了する 場合は[はい]を タップ。

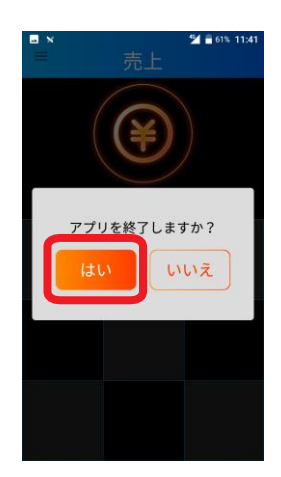

- 取引が正常に終わっているか確認したい。
- 「取引履歴」にて、該当の取引が表示されているか確認してください。 表示されていれば、取引は正常に終了しております。 (<u>P.46参照</u>)

#### ●電子マネーで処理未了が発生した。

電子マネー決済では、稀に決済が成立したのか不明な状態で取引が終了する 「処理未了」が発生する事があります。 処理未了が発生した場合は、画面またはレシートの案内に従ってください。

#### ●決済を取消したい。

「取消・返品を行う」を参照し、取消や返品処理を実施してください。 (<u>P28参照</u>)

#### ●決済音の音量を変更したい。

▶ 決済音の音量は変更できません。

#### 日計処理を行うのを忘れてしまった。

前回の日計処理から一定時間が経過すると、
 日計処理を促すメッセージが表示されます。
 右記のようなメッセージが表示されたら、
 [OK]をタップして日計処理を実施してください。
 (P43参照)

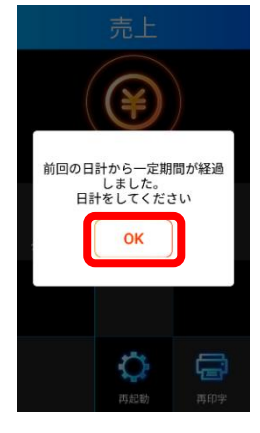

#### • 設定画面が表示された。

「日計・履歴画面」を表示させる操作を行う際、 スワイプを2回行った場合、設定画面が表示される事があります。 何も入力せず、【もどる】をタップして「日計・履歴画面」 へ移動してください。

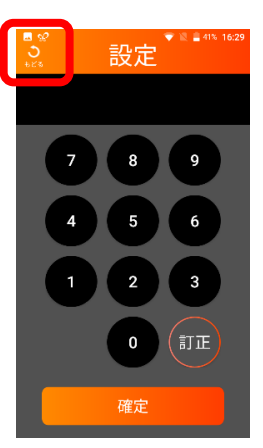

### ●再起動を要求するメッセージが表示された。

電源を切らずに一定時間(約23時間)を超えて使用し続けると、再起動を促すメッセージが表示されます。
 右記のようなメッセージが表示されたら、
 [OK]をタップしてお早めに再起動を実施してください。
 (<u>P13参照</u>)

### バッテリー残量低下を警告するメッセージが表示された。

バッテリー残量が20%になると、右記のようなメッセージが 表示されます。[OK]をタップしてお早めに充電を 行ってください。 (充電方法がわからない場合は端末に同梱の別紙 「取扱説明書」をご参照ください。)

※バッテリー残量が10%以下の場合、決済が使用不可にするよう制御 される仕様になっております。警告が表示された場合必ずお早めに 充電を行ってください。

### ●しばらく使わなかったら、画面が真っ暗になってしまった。

5分以上お使いにならない状態が続くと、 自動的にスリープモードに移行し画面が 暗くなります。

> (**じ**)ボタンを1回押していただくと、 画面が点灯します。

「ロック解除」画面が表示されますので、 ロック解除パスを入力し [確定]をタップしてください。

※スリープモードに移行する時間を変更することはできません。

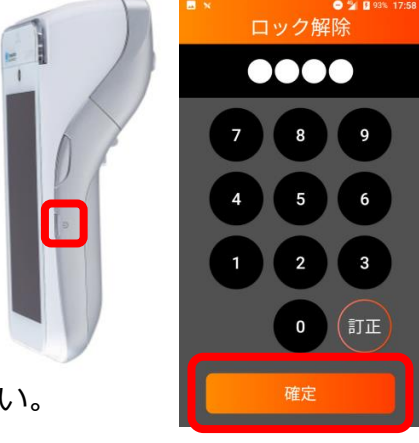

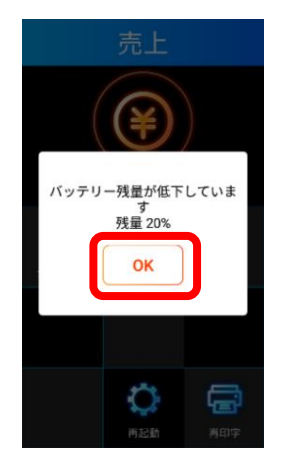

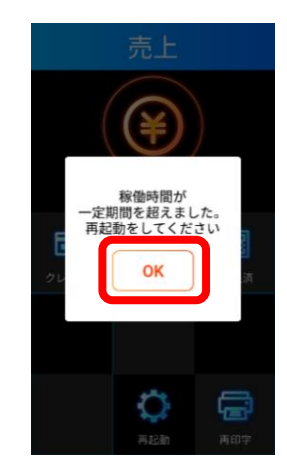

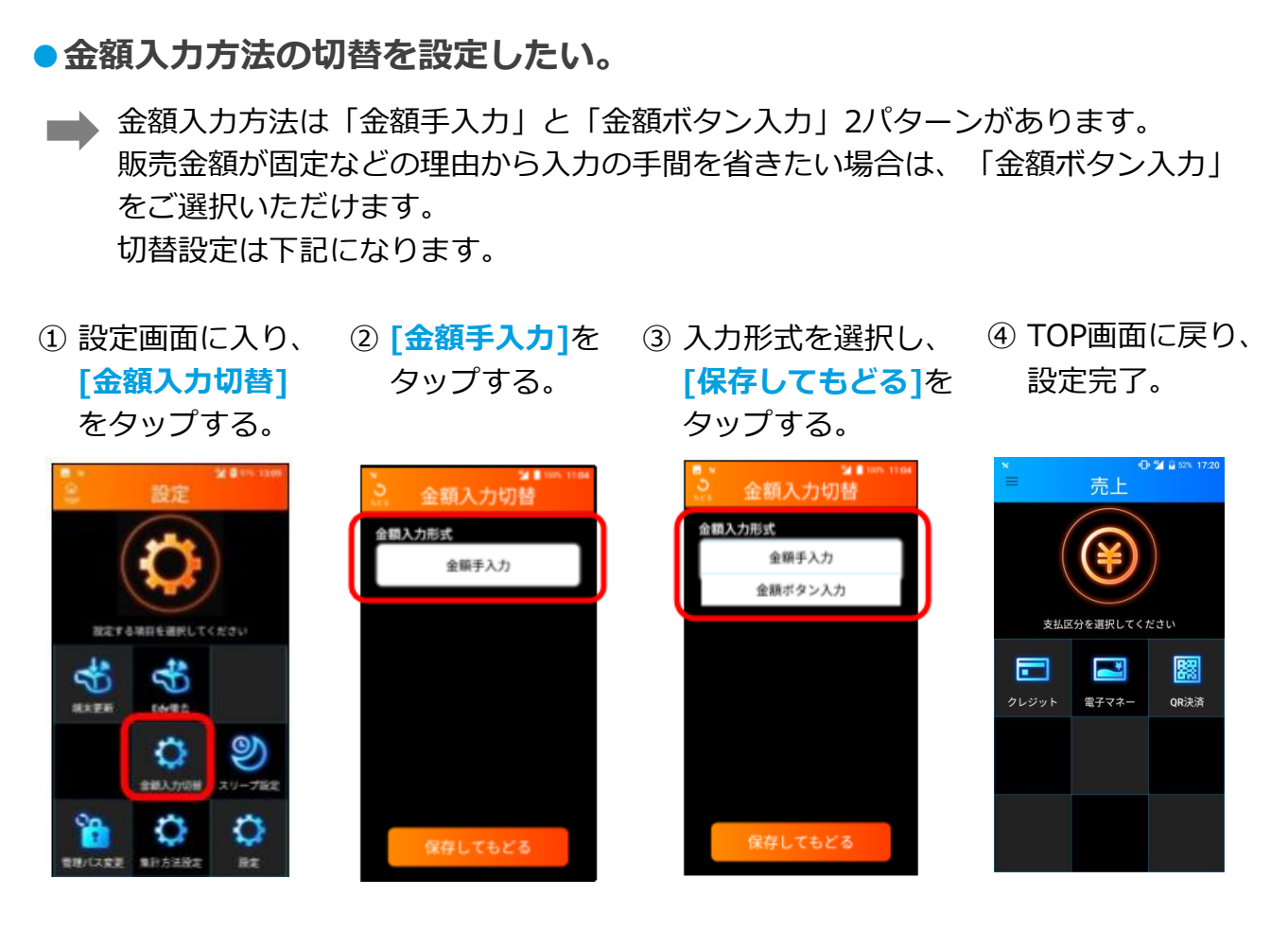

※設定完了後、決済する際に、金種を選択すると、設定した入力形式画面に移ります。

#### 金額選択画面

#### 金額手入力画面

金額ボタン入力画面

0 % BI 売上 金額 金額 500 300 金額手入力形式 の場合 ¥300 ¥600 支払区分を選択してください \* 88 -電子マネー OR決済 金額ボタン入力 ¥900 ¥1.200 形式の場合 0 訂正

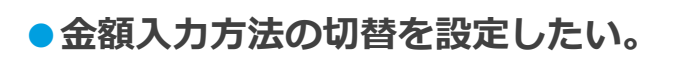

●● 金額ボタン入力形式を設定する場合、

 [金額ボタン編集] をタップする。

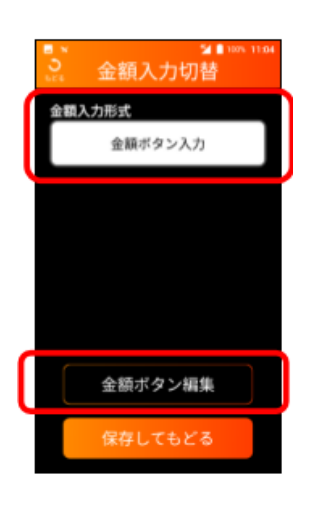

 金額流力切替画面 に戻り、[保存して もどる]をタップ。

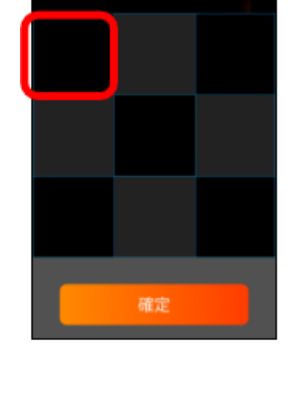

② 金額を割り付け

たいボタンを

タップする。

余額ポタン設定

ボタンを選択して金額を設定します

⑥ TOP画面に戻り、設定完了。

「金額ボタン編集」ボタンが表示されます。

③ 金額を入力して ④ ボタンに金額が
 [確定]をタップ セットされ、[確定]
 する。 をタップし保存する。

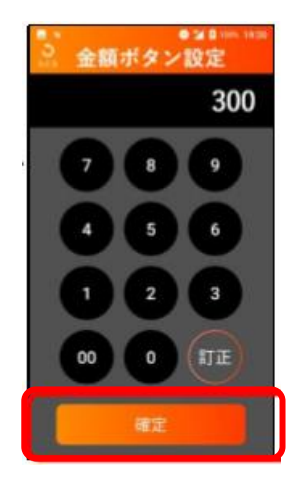

| ■ × 金額<br>*** 金額 | 。<br>ポタン記 | ■ 0 100、1920<br>受定<br>設定します |
|------------------|-----------|-----------------------------|
| ¥300             |           | <del>¥6</del> 00            |
|                  |           |                             |
|                  |           |                             |
|                  | 確定        |                             |

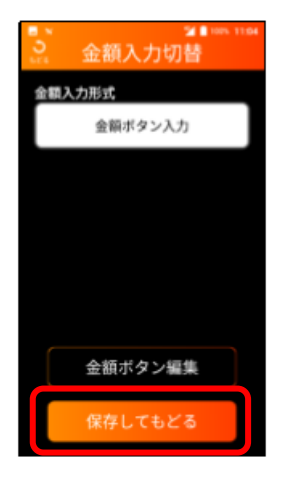

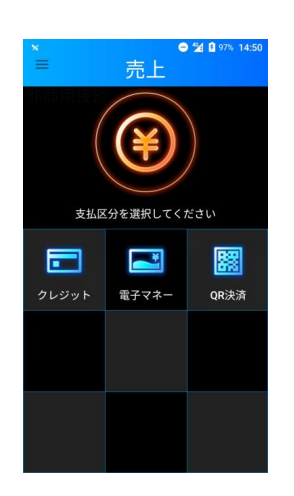

#### ●金額入力方法の切替を設定したい。

※金額ボタン入力ルールは下記になります。

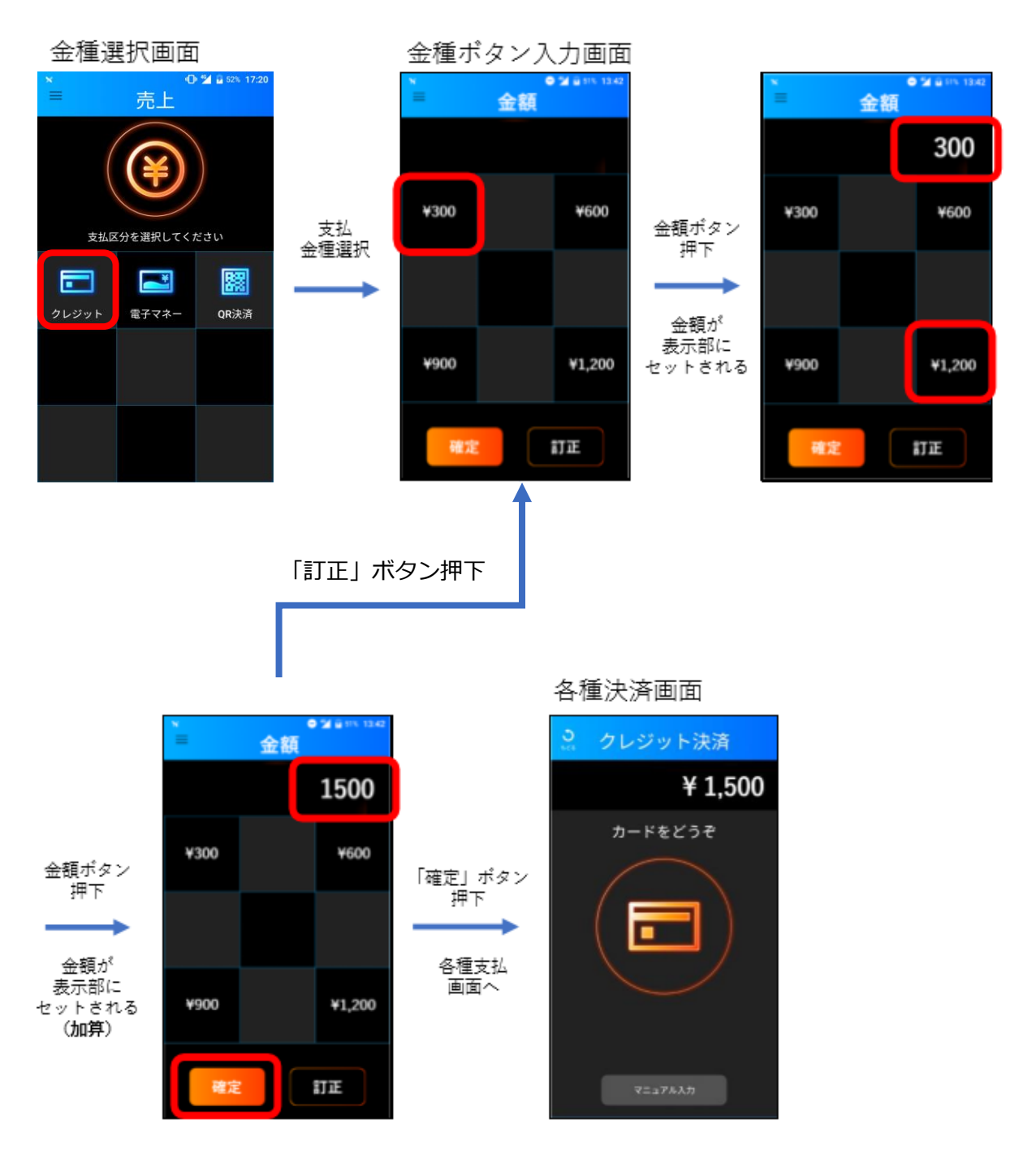

#### ●金額入力方法の切替を設定したい。

取消返品時は、金額入力形式の設定(金額手入力/金額ボタン入力) に関わらず、 金額入力は「手入力形式」のみとする。取消返品は必ず金額を(レシート等で) 確認して、誤りのないように入力する必要があるため、手入力とする。

取消・返品画面に入り、
 支払金種をご選択。

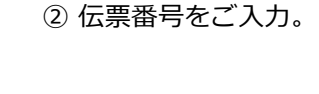

③ 取消・返品金額をご確認 のうえ、金額をご入力。

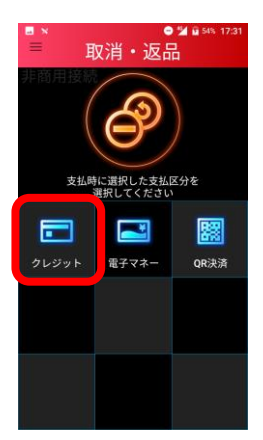

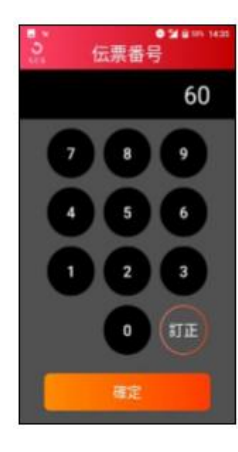

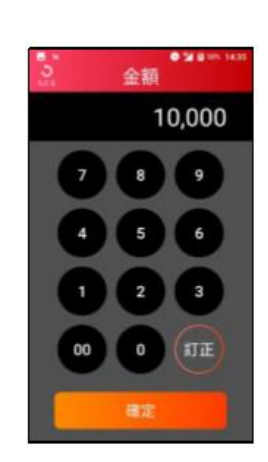

ログを送信したい。

➡ サポートセンターよりログの送信を依頼された場合、対応方法は以下になります。

 メニューボタン を押下する。

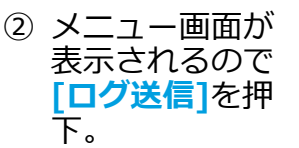

③ ログを送信する場合 は[はい]をタップ。

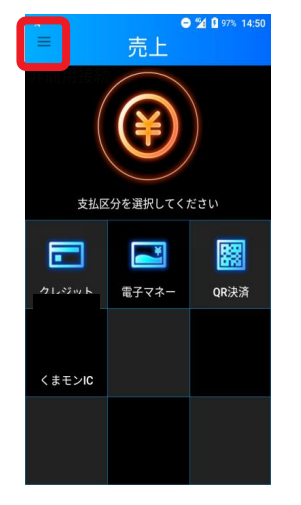

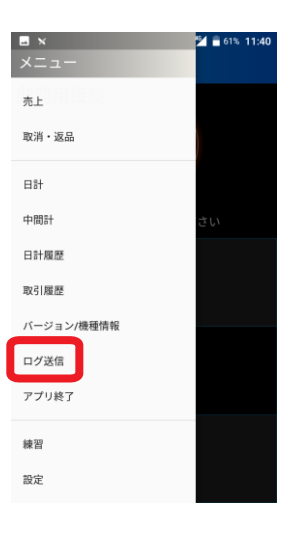

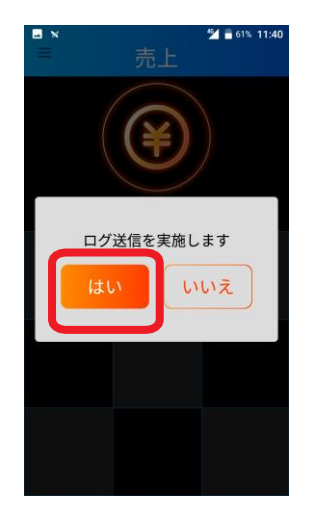

# 各種伝票のイメージー覧

### 1.クレジット売上伝票

#### ●接触ICカード売上伝票

| 〈クレシ      | ジットカード売上票〉          |
|-----------|---------------------|
| 加盟店名      | TMN                 |
| 電話:       | 025-123-4567        |
| 売場:       | 係員:                 |
| 伝票番号      | 00038               |
| 端末番号      | 99996-000-00110     |
| ご利用日      | 2022/07/08 10:46:15 |
| カード会社     | IC AMEX             |
| 会員番号      | ****-****1-007      |
| 有効期限      | ••••/••             |
| 承認番号      | 0000069             |
| 取引内容      | 売上                  |
| 取引区分      | 一括                  |
| 支払回数      | 1                   |
| 金額        | ¥100                |
| ATC       | 01AD                |
| カードシーケン   | ス番号 00              |
| APP Label | AMERICAN EXPRESS    |
| AID       | A000000250 10801    |

### 2.電子マネー売上伝票

#### 1 QUICPay売上伝票

| 加盟店名 TMN                                                                                                    |                                       | (QUICPay)                                                                                                    |  |
|----------------------------------------------------------------------------------------------------|---------------------------------------|----------------------------------------------------------------------------------------------------|--|
| 電話: 025-123-4567<br>売場: 係員:<br>伝票番号 00013<br>端末番号 99995-622-70000<br>ご利用日 2022/07/12 10:26:21<br>会員番号 *********************************<br>に通番 0005<br>取引内容 売上<br>金額 ¥10,000 | 加電売伝端ご会に取金盟活場、票末利昌通引額は、番番用番番内額を引用番番内額 | TMN<br>025-123-4567<br>係員:<br>00013<br>99995-622-70000<br>2022/07/12 10:26:21<br>1136<br>0005<br>売上<br>¥10,000 |  |

#### 4 nanaco売上伝票

| (nanac                                                                      | :0 支払〉                                                                                                 |
|-----------------------------------------------------------------------------|----------------------------------------------------------------------------------------------------|
| 加盟店名<br>電話:<br>売場:<br>伝票番号<br>カード通番<br>上位端末ID                               | TMN<br>025-123-4567<br>係員:<br>00012<br>00201                                                           |
| 013000<br>端末番号 (<br>取引日時 2022年<br>nanaco番号<br>ご利用額<br>nanaco支払額<br>nanaco残高 | 040999995000017<br>99995-622-70000<br>7月12日(火)10:34<br>************9233<br>¥1,000<br>¥1,000<br>¥39,000 |

#### 2非接触ICカード売上伝票

| 〈クレジットカード売上票〉 |                     |  |
|---------------|---------------------|--|
| 加盟店名          | TMN                 |  |
| 電話:           | 025-123-4567        |  |
| 売場:           | 係員:                 |  |
| 伝票番号          | 00040               |  |
| 端末番号          | 99996-000-00110     |  |
| ご利用日          | 2022/07/08 10:51:32 |  |
| カード会社         | CL Mastercard       |  |
| 会員番号          | ····                |  |
| 有効期限          | ••••/••             |  |
| 承認番号          | 0000071             |  |
| 取引内容          | 売上                  |  |
| 取引区分          | 一括                  |  |
| 支払回数          | 1                   |  |
| 金額            | ¥100                |  |
| ATC           | 06AD                |  |
| カードシーケンフ      | マ番号 01              |  |
| APP Label     | PPC MCD 02 v2 2     |  |
| AID           | A00000004 1010      |  |

#### 3磁気カード売上伝票

| 〈クレう                                                                                                    | <b>ジットカード売上票〉</b>                                                                                                    |
|----------------------------------------------------------------------------------------------------|----------------------------------------------------------------------------------------------------|
| 小電売伝端ごカ会有承取取支金工<br>加電売伝端ごカ会有承取取支金工<br>店::番番用会番期番内引払額<br>日本のの<br>のの<br>のの<br>のの<br>のの<br>のの<br>のの<br>のの<br>のの<br>のの | ジットカード売上票〉<br>TMN<br>025-123-4567<br>係員:<br>00039<br>99996-000-00110<br>2022/07/08 10:49:33<br>MS Mastercard<br>****_****-0037<br>****/**<br>00000070<br>売上<br>一括<br>1<br>¥100 |
| ATC<br>カードシーケン<br>APP Label<br>AID                                                                                 | ス番号                                                                                                    |

#### 2 iD売上伝票

#### 5WAON売上伝票

| (       | (WAON 支払〉           |
|---------|---------------------|
| 加盟店名    | TMN                 |
| 電話:     | 025-123-4567        |
| 売場:     | 係員:                 |
| 伝票番号    | 01005               |
| カード通番   | 00035               |
| SPRWID  | 5299999100332       |
| 端末番号    | 91111-001-00085     |
| ご利用日    | 2022/07/29 15:09:51 |
| 会員番号    | ···· •··· 9701      |
| ご利用額    | ¥10,000             |
| WAON支払  | 額 ¥10,000           |
| WAON残高  | ¥40,000             |
| 今回ポイント  | 50P                 |
| 累計ポイント  | 数は、お近くのWAON         |
| ステーションな | などで確認ください。          |

#### 3交通系IC売上伝票

| 加盟店名   | TMN                 |
|--------|---------------------|
| 電話:    | 025-123-4567        |
| 売場:    | 係員:                 |
| 伝票番号   | 00009               |
| 店舗端末ID | JE10730702528       |
| 端末番号   | 99995-622-70000     |
| ご利用日   | 2022/07/12 10:28:40 |
| カード番号  | JE***********0332   |
| ご利用額   | ¥10,000             |
| カード残高  | ¥10,000             |
| カード残局  | ¥10,000             |

#### 6 楽天Edy売上伝票

| 〈朶                                                         | 《天Edy 支払》                                                                                            |
|------------------------------------------------------------|----------------------------------------------------------------------------------------------------|
| 加盟店<br>電場場番<br>に<br>上<br>気場番<br>手<br>日<br>式<br>ゴ<br>川<br>範 | TMN<br>025-123-4567<br>係員:<br>01183<br>E0802074<br>91111-001-00085<br>2022/07/29 15:09:15<br>¥10.000 |
| Edy残器                                                      | 高は以下のとおりです                                                                                           |
| Edy番号<br>Edy取引通番<br>カード取引通番<br>Edy支払<br>Edy残高              | *************************************                                                                |

# 各種伝票のイメージー覧

#### 3.クレジット取消・返品伝票

# 接触ICカード 取消・返品伝票

| 〈クレ       | ジットカード売上票)          |
|-----------|---------------------|
| 加盟店名      | TMN                 |
| 電話:       | 025-123-4567        |
| 売場:       | 係員:                 |
| 伝票番号      | 00041               |
| 端末番号      | 99996-000-00110     |
| ご利用日      | 2022/07/08 13:56:23 |
| カード会社     | IC AMEX             |
| 会員番号      | ·····               |
| 有効期限      |                     |
| 承認番号      | 0000077             |
| 取引内容      | 远品                  |
| 取引区分      | 一括                  |
| 支払回数      | 1                   |
| 金額        | - ¥100              |
| ATC       |                     |
| カードシーケン   | ス番号 00              |
| APP Label | AMERICAN EXPRESS    |
| AID       | A000000250 10801    |

| 2非接触<br>取消·返 | Cカード<br>品伝票         |
|--------------|---------------------|
| 〈クレ          | ジットカード売上票〉          |
| 加盟店名         | TMN                 |
| 電話:          | 025-123-4567        |
| 売場:          | 係員:                 |
| 伝票番号         | 00043               |
| 端末番号         | 99996-000-00110     |
| ご利用日         | 2022/07/08 10:58:57 |
| カード会社        | CL Mastercard       |
| 会員番号         |                     |
| 有効期限         |                     |
| 承認書号         | 0000078             |
| 取引内容         | 这品                  |
| 取引区分         | 一括                  |
| 支払回数         | 1                   |
| 堂田           | - #100              |
|              | JAR OI              |
| ADD Labol    |                     |
| APPLaber     | A00000004 1010      |

# 3磁気カード 取消・返品伝票

| 〈クレ       | ジットカード売 上票 〉        |
|-----------|---------------------|
| 加盟店名      | TMN                 |
| 電話:       | 025-123-4567        |
| 売場:       | 係員:                 |
| 伝票番号      | 00042               |
| 端末番号      | 99996-000-00110     |
| ご利用日      | 2022/07/08 13:57:51 |
| カード会社     | MS Mastercard       |
| 会員番号      | ·····               |
| 有効期限      |                     |
| 承認番号      | 0000075             |
| 取引内容      | 返品                  |
| 取引区分      | 一括                  |
| 支払回数      | 1                   |
| 金額        | - ¥100              |
| ATC       |                     |
| カードシーケン   | -ス番号                |
| APP Label |                     |
| AID       |                     |
| -         |                     |

#### 4.電子マネー取消・返品伝票

1QUICPay 取消·返品伝票

|                                                                                                    | (QUICPay)                                                                                   |  |
|----------------------------------------------------------------------------------------------------|---------------------------------------------------------------------------------------------|--|
| 加電語場研研<br>加電語場研研<br>高額<br>高<br>の<br>の<br>の<br>の<br>の<br>の<br>の<br>の<br>の<br>の<br>の<br>の<br>の<br>の<br>の<br>の<br>の | TMN<br>025-123-4567<br>係員:<br>00014<br>99995-622-70000<br>2022/07/12 10:27:30<br>0006<br>取消 |  |
| 金額                                                                                                    | -¥10,000                                                                                    |  |

#### 4WAON 取消·返品伝票

| (           | WAON 取消〉            |
|-------------|---------------------|
| 加盟店名        | TMN                 |
| <b>電</b> 語: | 025-123-4567        |
| 売場:         | 係員:                 |
| 伝票番号        | 01006               |
| カード通番       | 00036               |
| SPRWID      | 5299999100332       |
| 端末番号        | 91111-001-00085     |
| ご利用日        | 2022/07/29 15:14:07 |
| 会員番号        | 9701                |
| ご利用額        | -¥10,000            |
| WAON取消      | 摸 —¥10,000          |
| WAON残高      | ¥50,000             |
| 今回ポイント      | -50P                |
| 累計ポイント      | bは、お近くのWAON         |
| ステーションな     | とで確認ください。           |

iD
 取消·返品伝票

|             | (iD)                       |
|-------------|----------------------------|
| 加盟店名        | TMN                        |
| <b>電話</b> : | 025-123-4567               |
| 売場:         | 係員:                        |
| 伝票番号        | 01015                      |
| 端末番号        | 91111-001-00085            |
| ご利用日        | 2022/07/29 15:11:06        |
| 会員番号        | **********************1234 |
| 処理遺番        |                            |
| 取引内容        | 返品                         |
| 承認番号        |                            |
| 金額          | -¥10,000                   |
| 金額          | -¥10,000                   |

#### ③交通系IC 取消・返品伝票

| TMN<br>123-4567<br>1:<br>00010 |
|--------------------------------|
| 123-4567<br>1:<br>00010        |
| 1:<br>00010                    |
| 00010                          |
|                                |
| 30702528                       |
| 22-70000                       |
| 10:29:30                       |
| 0332                           |
| ¥10,000                        |
| ¥20,000                        |
|                                |

#### 商標と著作権

- ・QRコードは、株式会社デンソーウェーブの登録商標です。
- ・その他、本書中の会社名や商品名は、該当する各社の商標または登録商標です。
- ・本書の一部、またはすべてを株式会社トランザクション・メディア・ネットワークスの 許可なく複写・複製することを禁じます。

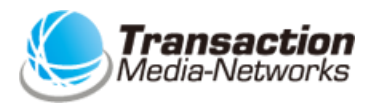

株式会社トランザクション・メディア・ネットワークス Transaction Media Networks Inc.

本社 〒103-0027 東京都中央区日本橋2-11-2 太陽生命日本橋ビル18階 https://www.tm-nets.com/